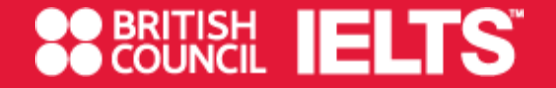

# **Test registration**

- ✓ IELTS : Page 2~38
- ✓ IELTS for UKVI : Page 39~42
- ✓ Test Taker Portal : Page 43~49

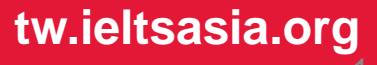

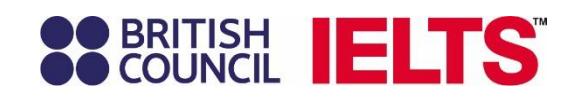

# **IELTS**

tw.ieltsasia.org

GLUT I

BF

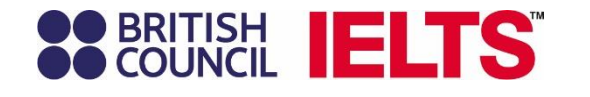

# 報名網站入口 https://ieltsregistration. britishcouncil.org/

進入網站後,可先選擇使用語言, 再選擇自己要考試的類別

請注意:如網站無法正常開啟,請嘗 試**清除**瀏覽器的 Cookies 後重新整理 頁面。

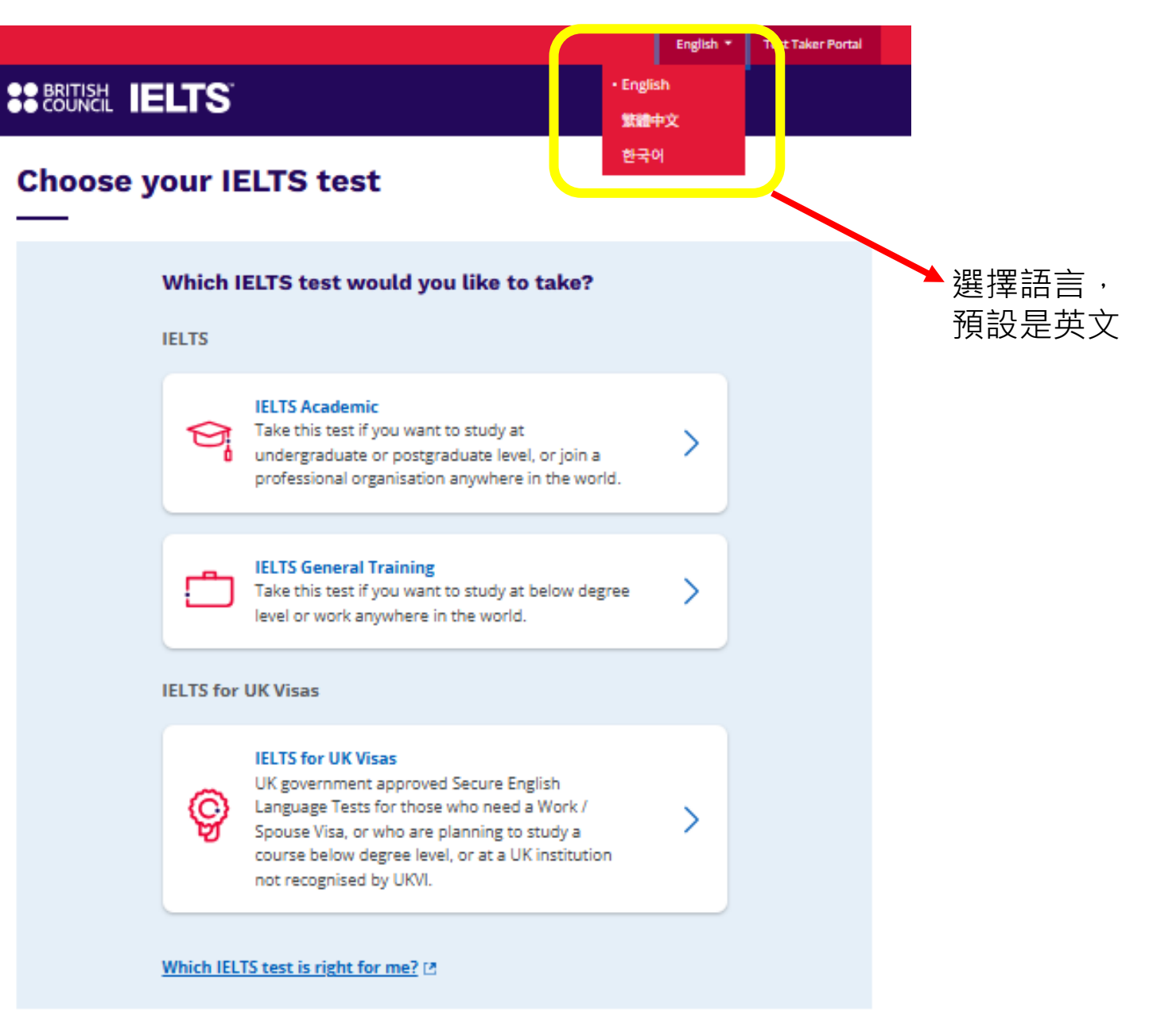

The British Council is a proud co-owner of IELTS.

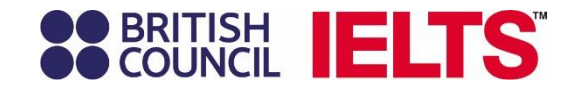

選考試地區、國家

## **BRITISH IELTS**

**IELTS Academic** 

### Find a test

### Where would you like to take your test?

Choose a country / territory

|                                                    | Q Ta          | \$ |  |
|----------------------------------------------------|---------------|----|--|
|                                                    | Tanzania      | Â  |  |
|                                                    | Taiwan, China |    |  |
|                                                    | Italy         |    |  |
|                                                    | Qatar         |    |  |
| erms of use   Accessibility                        | Bhutan        |    |  |
|                                                    | Malta         |    |  |
| 2025 British Council<br>'he United Kingdom's inter | Pakistan      |    |  |
| registered charity: 20913                          | Kazakhstan    | -  |  |
|                                                    |               |    |  |

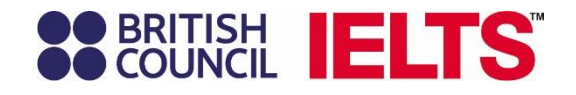

### BRITISH IELTS

#### **IELTS Academic**

Taipei

Find a test

### 選擇城市

|                   | take your test.            |
|-------------------|----------------------------|
| Search in: Taiwan | Change country / territory |
| Q Bearch city     | \$                         |
| ♦ Closest to me   |                            |
| Hsinchu           |                            |
| Kaohsiung         |                            |
| New Taipei City   |                            |
| Taichung          |                            |
| Tainan            |                            |

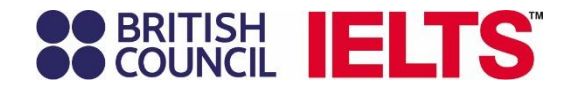

有**特殊需求**之安排才需勾選,點選此 項之考生報名後,需經考試單位審批 通過後,才能安排考試日期及時間 (例:視覺、聽力、行動上等困難需 特別安排)

選擇考試的方式: 電腦考、紙筆考或兩者皆可

請注意: 單科重考 (One Skill Retake) 此功能僅限使用電腦考的考生

### BRITISH IELTS

#### **IELTS Academic**

### Find a test

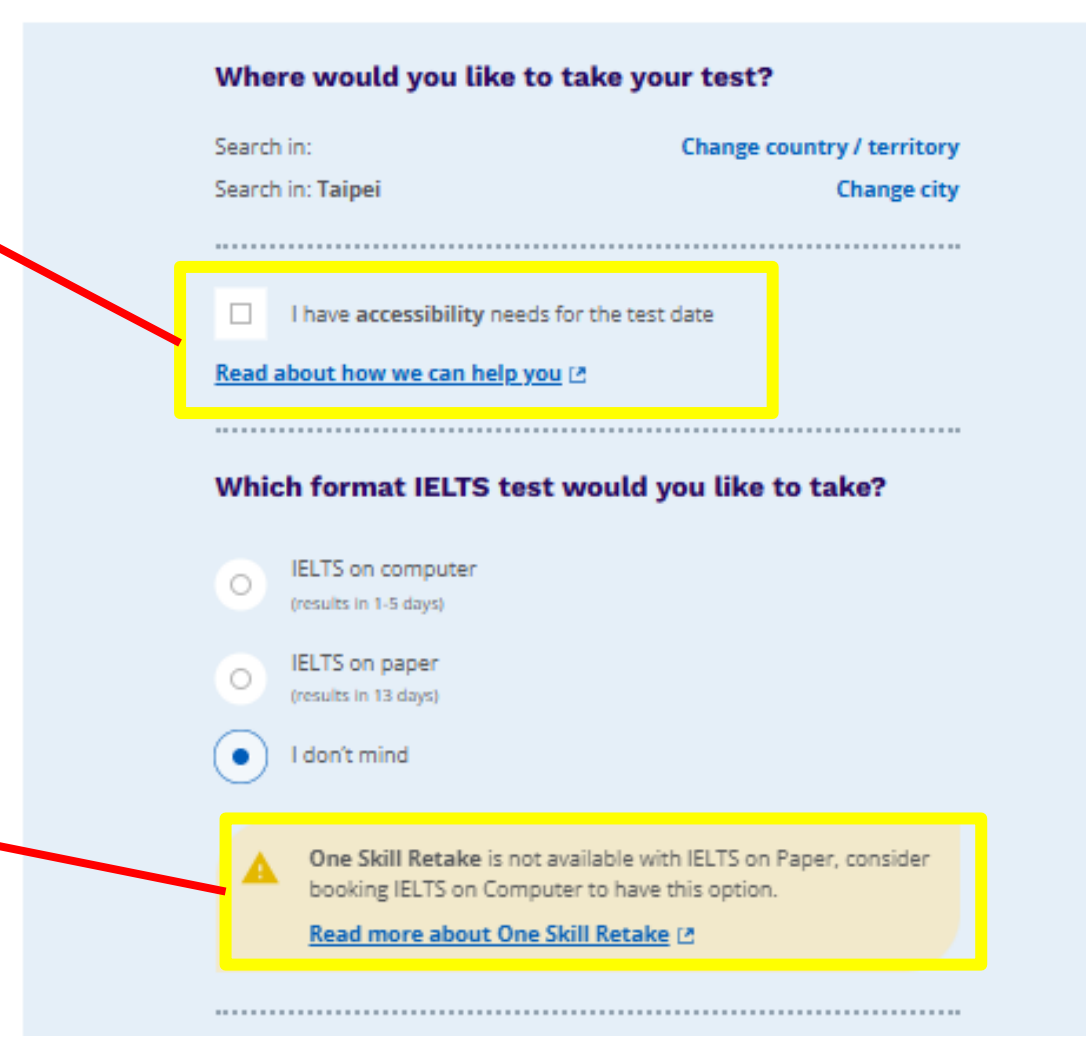

# BRITISH COUNCIL IELTS

### 選擇考試日期

請注意: 自 2025 年 2 月 3 日起,非台灣居民 報名雅思紙筆模式,需提供有效護照 及有效台灣居留證。

電腦考則不受此限制,需有效護照但 無需額外提供居留證。

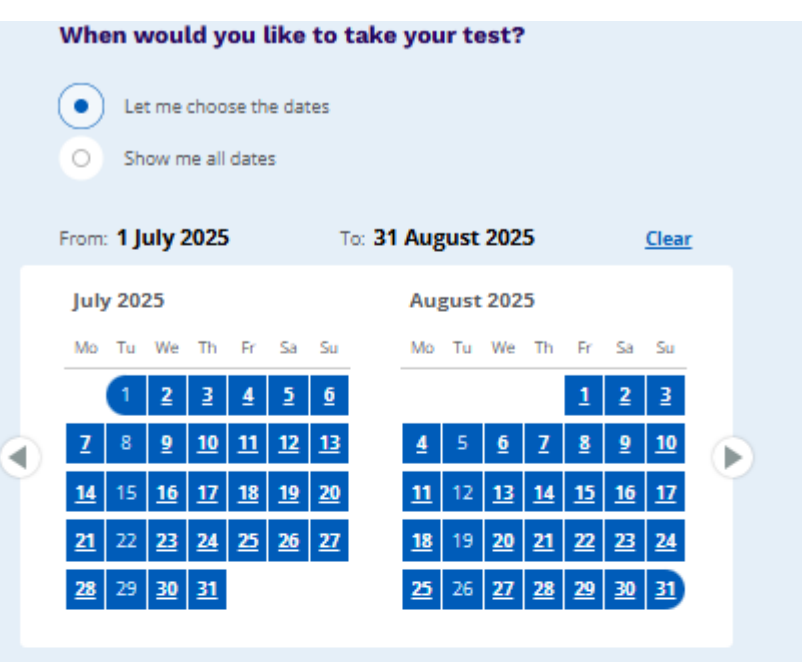

#### Important!

If you are interested in taking an IELTS on Paper test we must confirm that you are a resident of the country/territory in which you are taking the test.

Check exceptions to this policy here before proceeding.

If you are not a resident of your chosen country/territory, choose a computer test or choose a paper test located in your country/territory of residence.

If you choose incorrectly, your test will be cancelled.

#### Got it, continue searching

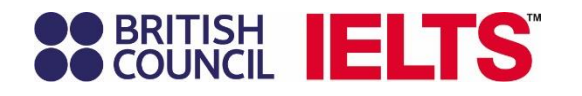

### 確認選擇的考試時間、地點

點選 Change speaking schedule 可選擇口試時間

考試費用依官方公告規定

### Secondaria IELTS

#### IELTS Academic > Taipei, 12 June 2025 - 31 August 2025

### **Book a test**

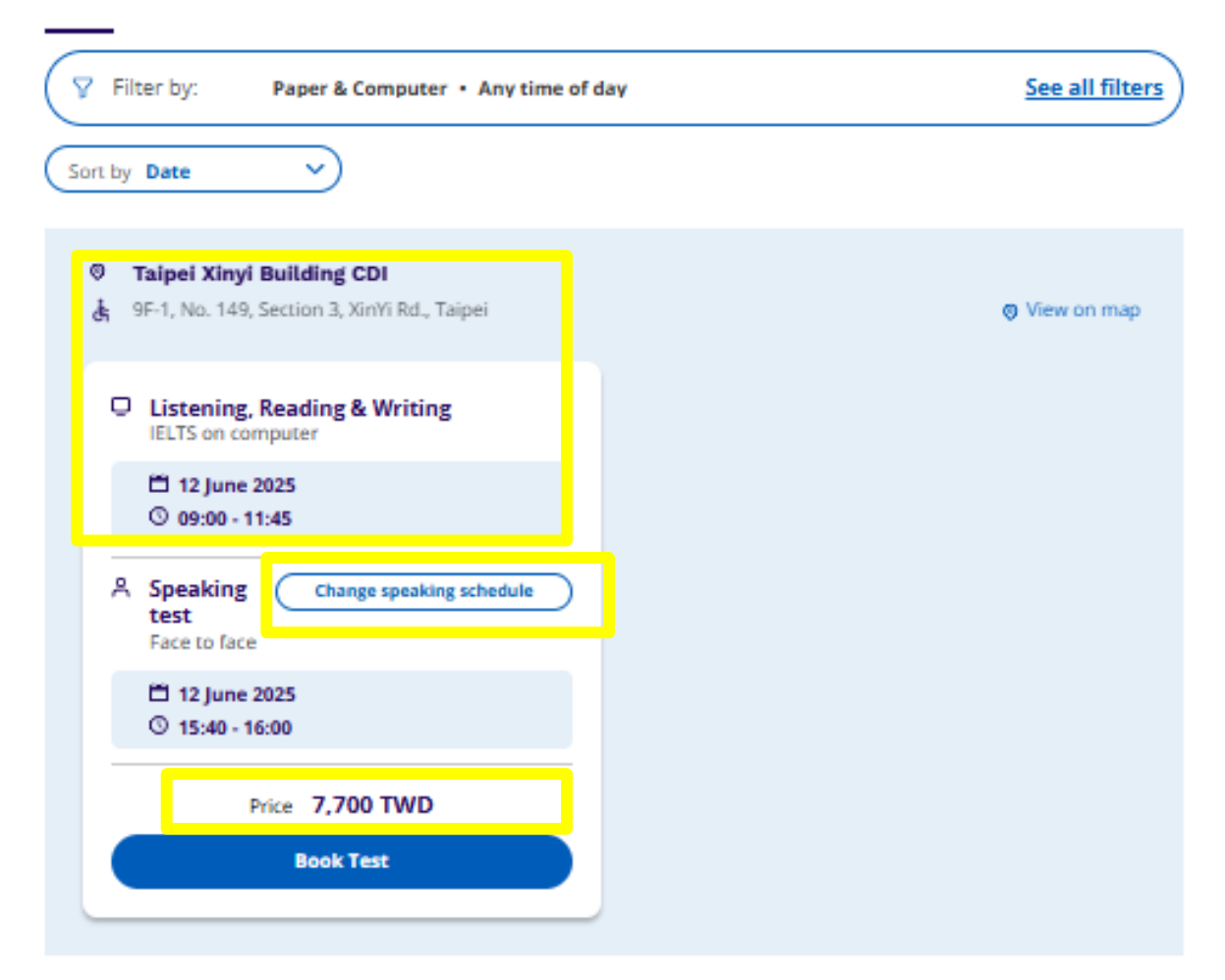

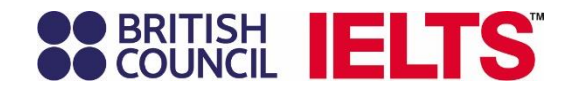

### 點選Change speaking schedule後會 進入此頁面,可選擇口試時間。

此階段仍可修改考試日期,點選 Change written test 後會回到上一頁面

### BRITISH IELTS

IELTS Academic > Taipei, 12 June 2025 - 31 August 2025

#### **Test details**

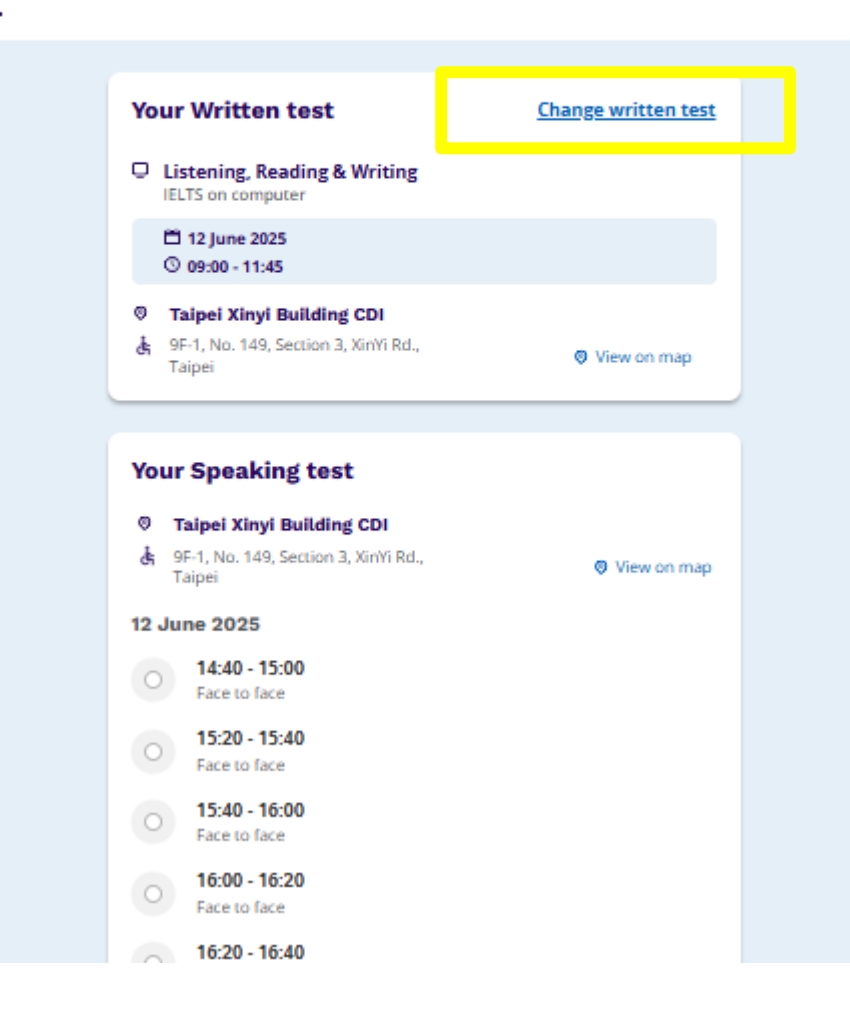

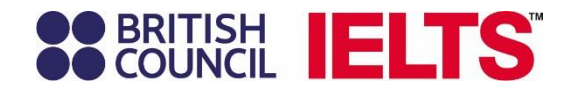

### 選定時間後

### 閱讀Terms and Conditions, 同意並確認後,Book Test 進入下一頁:

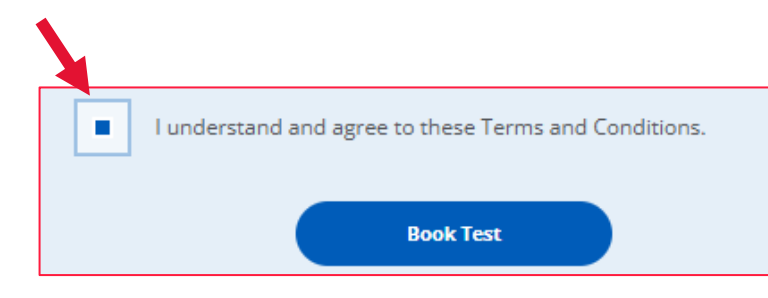

#### IELTS Academic > Taipei, 12 June 2025 - 31 July 2025

#### Test details

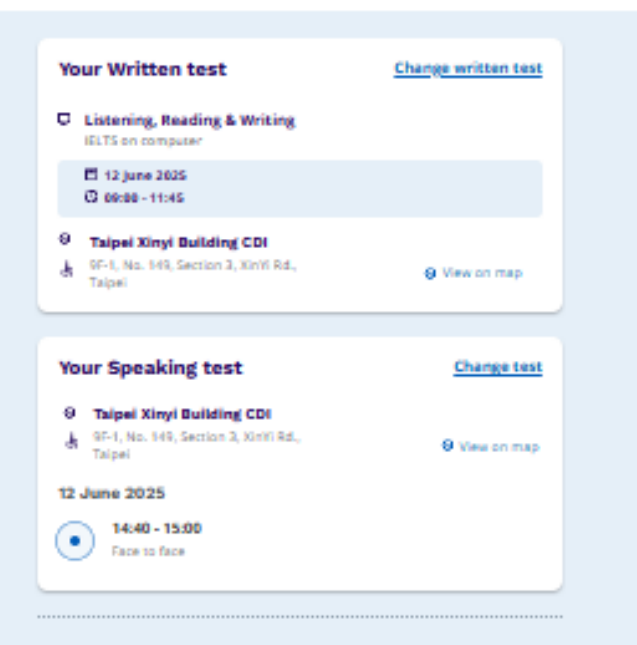

#### Complete your booking

#### Please note

Please note, your Speaking Test location and Speaking Sourt Time are **subject to change**. You are strongly recommended to log on the Candidate Portal 2 to 3 days prior to the test day. The link to the Candidate Portal can be found by clicking "Manage this booking" below. You are required to refer to the email titled "ELTS Exam Details" for further instructions.

You are expected to receive this email 3 days before the test day. You are required to refer to the email titled 'IELTS Exam Details' for further Instructions.

You are expected to receive this email 3 days before the test day.

Thank you

British Council IELTS team

I understand and agree to these Terms and Conditions.

Book Test

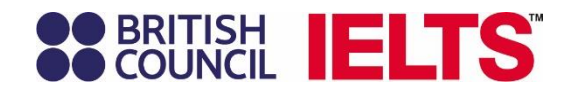

### 請注意:一個email代表一個考試帳號, 一旦成功建立帳號後,將無法再更改email。

### 首先請輸入您的email建立新帳號; 如已有帳號,可直接輸入email及帳密登入:

### Let's check your details

You need an account to continue. Enter your email address to create an account or log in to your existing account.

E-mail address:

The e-mail address field is required.

Check email address

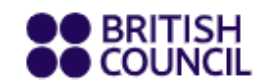

### **Register for an account**

| —                                      | 在首次建立帳號時填出生日期:                             |
|----------------------------------------|--------------------------------------------|
| You need a British Council account     |                                            |
| If you already have an account you ca  | 16-17歲之青少年考生,                              |
| Email                                  | 請填考生之出生日期。                                 |
| 123@gmail.com                          |                                            |
| Password                               | 替16威以下兒童報名的家長,<br>請先填 <mark>家長之出生日期</mark> |
|                                        | Show                                       |
|                                        |                                            |
| Date of birth                          | t for your ano                             |
| This is so you access the right conten | t tot your age.                            |
| Day V Month                            | ✓ Year ✓                                   |
| Please set your date of birth          |                                            |
| I agree to the account registration    | Terms of Use.                              |
| > How we use your data                 | 首次使用本報名系統,<br>考生需要使用email                  |
| Register for an acc                    | ount 建立新帳號                                 |
| If you're not ready, you ca            | n go back.                                 |

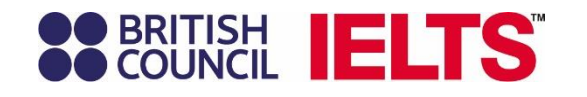

若需建立新帳號,請依考生年齡選擇相對應的帳號建立方式與報名方式。 系統將根據必填的出生日期 (Date of birth)自動判斷考生類別:

| This is so | you access the right content for | your age. |   |
|------------|----------------------------------|-----------|---|
| Day        | V Month V                        | Year      | ~ |

| 考生分別                                  | 報名方式                                                 | 補充說明                                                                                                    | 參考頁數                 |
|---------------------------------------|------------------------------------------------------|----------------------------------------------------------------------------------------------------|----------------------|
| <mark>年滿18歳</mark> 考生<br>(成年考生Adult)  | 可自行建立帳號、完成報名及付款                                      |                                                                                                    | 第3~23頁               |
| 18歳以下(16-17歳)考生<br>(青少年考生Young Adult) | 考生須自行建立帳號與報名 (步驟大<br>致與成年考生相同) · 最終再由家長<br>進行授權同意及付款 | <ul> <li>首次建立帳號的出生日期,請用考生本人的出生日期</li> <li>提高青少年考生的自主學習與報名管理能力:</li> <li>可自行選擇並預約考試場次</li> <li>無需再透過家長帳號,即可直接以自己帳號登入備考資源平台</li> <li>成年後可繼續使用原有帳號,無需另外再註冊新帳號</li> </ul> | <mark>第24~38頁</mark> |
| <mark>16歲以下</mark> 考生<br>(兒童考生Minor)  | 須由家長/監護人全程建立帳號、完<br>成報名及付款 (第14、16頁詳細說明)             | 考生年齡須滿 <b>11</b> 歲,方可報名考試。                                                                                                    | 第3~23頁               |

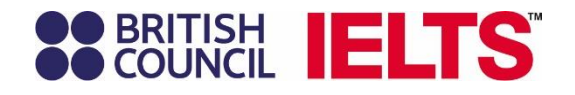

# 創建帳號後,查收email輸入 verification code

進入下一頁報名頁面

# BRITISH COUNCIL

### Please confirm your email address

We've sent you an email to verify the address and activate your account.

If you haven't received an email we can resend it.

Verification code

Complete registration

If you don't have access to your email, you can go back.

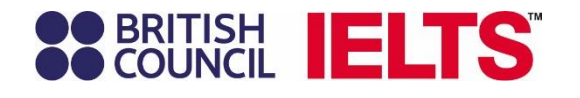

Date of birth:

一共五個步驟 (請先備好考生有效護照及信用卡)

- 第一步: Personal details 填寫個人資料
- 。考生本人報名 (Myself): 英文姓名、出生日期 **須同護照**
- <sup>6</sup> 替16歲以下考生報名 (My child): About you 請填家長 個人資料 (小孩資料填寫會在下一部份)

| You cannot book a test f<br>over, please ask them to                       | or a child under the age<br>register for themselves. | of 11. If your child i | is 16 or |
|----------------------------------------------------------------------------|------------------------------------------------------|------------------------|----------|
| O Myself                                                                   |                                                      |                        |          |
| My child     (under 16 years old)                                          |                                                      |                        |          |
|                                                                            |                                                      |                        |          |
|                                                                            |                                                      |                        |          |
| About vou (we'll as                                                        | k vou about vour child                               | on the next page)      |          |
| About you (we'll as                                                        | k you about your child                               | on the next page)      |          |
| <b>About you (we'll as</b><br>First / given names:                         | k you about your child                               | on the next page)      |          |
| <b>About you (we'll as</b><br>First / given names:                         | k you about your child                               | on the next page)      | <u> </u> |
| <b>About you (we'll as</b><br>First / given names:<br>Surname / family nam | k you about your child                               | on the next page)      |          |

#### **IELTS**

#### Step 1 of 5 Personal details

Hi! You are now logged in.

#### Please note:

To continue with this booking you will need:

 An identification document of the test taker. Make sure you have a photocopy or a photo of the identification document at hand, as you will need to upload this as part of the booking process.

A payment card (if you wish to pay online)

#### Who are you booking the test for?

You cannot book a test for a child under the age of 11. If your child is 16 or over, please ask them to register for themselves.

Myself

My child (under 16 years old)

#### About you

| First / given nan | nes:     |   |   |                          |
|-------------------|----------|---|---|--------------------------|
| Surname / fami    | ly name: |   |   | I don't have a surname / |
| Date of birth:    |          |   |   | family name              |
| 1                 | January  | + | 2 | 000                      |

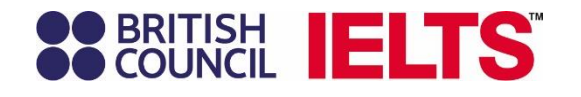

### Your contact details 連繫資料:

- ✔ 填寫電話可作為緊急連繫之用
- ✓ Postal address 通訊地址:
  - 可填寫<mark>中文地址</mark> 請留意地址務必正確 考後紙本成績單的寄送地址

Your marketing preferences 推廣活動: 未來是否希望收到考訊相關推廣資料

| you or                                     | provide your phone number and postal address in case we need to contact                                                                                                    |  |
|--------------------------------------------|----------------------------------------------------------------------------------------------------|--|
|                                            |                                                                                                    |  |
| MODI                                       | e number.                                                                                                    |  |
| +2                                         |                                                                                                    |  |
| This field                                 | d is required.                                                                                                    |  |
| -                                          | Lagree to receive notifications or to be contacted about my test                                                                                                    |  |
| -                                          | registration to this telephone number via SMS, WhatsApp, etc.                                                                                                    |  |
|                                            | Please note: this service might not be available in your location.                                                                                                    |  |
| Cour                                       | try / territory of residence:                                                                                                    |  |
| Q                                          | alwan, China 🗘                                                                                                    |  |
|                                            |                                                                                                    |  |
| Posta                                      | address:                                                                                                    |  |
| use the                                    | original spelling of address                                                                                                    |  |
|                                            |                                                                                                    |  |
| This field                                 | f is required.                                                                                                    |  |
|                                            |                                                                                                    |  |
|                                            |                                                                                                    |  |
|                                            |                                                                                                    |  |
|                                            |                                                                                                    |  |
| Town                                       | / City:                                                                                                    |  |
| Town                                       | / City:<br>ariginal spelling of town / city                                                                                                    |  |
| Town<br>use the                            | / City:<br>anginal spelling of town / city                                                                                                    |  |
| Town                                       | / City:<br>eriginal spelling of sown / city                                                                                                    |  |
| Town<br>use the<br>Postc                   | / City:<br>ariginal spelling of town / city<br>ode / ZIP:                                                                                                    |  |
| Town<br>use the<br>Postc                   | / City:<br>• original spelling of town / city<br>ode / ZIP:                                                                                                    |  |
| Town<br>use the<br>Postc                   | / City:<br>• original spelling of town / city<br>ode / ZIP:                                                                                                    |  |
| Town<br>use the<br>Posto                   | / City:<br>+ original spelling of town / city<br>ode / ZIP:<br>marketing preferences                                                                                                    |  |
| Town<br>use the<br>Postc                   | / City:<br>+ original spelling of town / city<br>ode / ZIP:<br>                                                                                                    |  |
| Posto                                      | / City:<br>+ original spelling of town / city<br>ode / ZIP:<br>                                                                                                    |  |
| Posto Vour                                 | / CBy:<br>e original spelling of town / city<br>ode / ZIP:<br>marketing preferences<br>I am happy to receive updates about products, services and events<br>provided or organised by the British Council (including members of<br>theoretical thirds/Council (including members of<br>theoretical thirds/Council (including members of                                                                                                    |  |
| Town<br>use the<br>Postc                   | / CBy:<br>a original spelling of town / city<br>ode / ZIP:<br>marketing preferences<br>I am happy to receive updates about products, services and events<br>provided or organised by the British Council (including members of<br>the wider British Council group).                                                                                                    |  |
| Town<br>use the<br>Postc                   | / City:<br>+ original spelling of town / city<br>ode / ZIP:<br>marketing preferences<br>I am happy to receive updates about products, services and events<br>provided or organised by the British Council (including members of<br>the wider British Council group).<br>I am happy to receive information about products, services and<br>council wide in the service of the interview of the terms of the service of the service of the se |  |
| Town<br>use the<br>Postc<br>Vour           | / City:<br>+ original spelling of town / city<br>ode / ZIP:<br>marketing preferences<br>I am happy to receive updates about products, services and events<br>provided or organised by the British Council (including members of<br>the wider British Council group).<br>I am happy to receive information about products, services and<br>events organised by British Council and by third parties selected by<br>the British Council.                                                                                                    |  |
| Town<br>use the<br>Postc<br>Vour           | / City:<br>+ original spelling of town / city<br>ode / ZIP:<br>                                                                                                    |  |
| Town<br>use the<br>Postc<br>Vour<br>O      | / CBy:  + original spelling of town / city  ode / ZIP:    marketing preferences  I am happy to receive updates about products, services and events provided or organised by the British Council (including members of the wider British Council group).  I am happy to receive information about products, services and events organised by British Council and by third parties selected by the British Council.  Please do not send me any marketing updates.                                                                                                    |  |
| Town use the Postc Vour                    | / CBy:<br>e original spelling of town / city<br>ode / ZIP:<br>marketing preferences<br>I am happy to receive updates about products, services and events<br>provided or organised by the British Council (including members of<br>the wider British Council group).<br>I am happy to receive information about products, services and<br>events organised by British Council and by third parties selected by<br>the British Council.<br>Please do not send me any marketing updates.<br>tith Council like to use the information you provide to usend details of                                                                                                    |  |
| Town use the Postc Vour O The Br activitio | / CBy:<br>e original spelling of town / city<br>ode / ZIP:<br>marketing preferences<br>I am happy to receive updates about products, services and events<br>provided or organised by the British Council (including members of<br>the wider British Council group).<br>I am happy to receive information about products, services and<br>events organised by British Council and by third parties selected by<br>the British Council.<br>Please do not send me any marketing updates.<br>steh Council like to use the Information you provide to send details of<br>es, services and events (including social events) which we think are of                                                                                                    |  |
| Vour<br>Vour<br>The Br<br>activitio        | / CBy:<br>e original spelling of town / city<br>ode / ZIP:<br>marketing preferences<br>I am happy to receive updates about products, services and events<br>provided or organised by the British Council (including members of<br>the wider British Council group).<br>I am happy to receive information about products, services and<br>events organised by British Council and by third parties selected by<br>the British Council.<br>Please do not send me any marketing updates.<br>tish Council like to use the information you provide to send details of<br>se, services and events (including social events) which we think are of<br>t.<br>fell course                                                                                                    |  |

e and continue

Please check all the highlighted answers to continue. View answers to check.

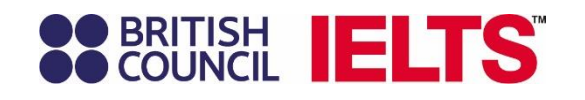

#### **BRITISH**

#### Step 1 of 5 continued... Your child's details

#### About your child

Please add the details for the child taking the test:

#### A Please note:

All personal details provided on this page must match the Test Taker's identification document used for registration and presented at the test location, as these will appear on the Test Taker's Test Report Form (TRF). Once registration is complete, you may be charged a fee if you ask us to modify any of this information before we issue the TRF. Please note that no modifications can be made after the TRF has been issued.

#### First / given names (including middle names):

This must match the name(s) on their identification document

#### Surname / family name:

| This must match the | name(s) on their identification d | ocume | nt                                         |
|---------------------|-----------------------------------|-------|--------------------------------------------|
|                     |                                   |       | They don't have a<br>surname / family name |
| Date of birth:      |                                   |       |                                            |
| Day                 | Choose month                      |       | Year                                       |
| Sex:                |                                   |       |                                            |
| O Female            |                                   |       |                                            |
| O Male              |                                   |       |                                            |

.....

### 第一步延續: Your child's details

### 替16歲以下小孩報名 (My child):

### 小孩(考生)資料填寫:英文姓名、出生日期**須同護照**、中場休息 及考後接送問題

| Sex:                                                                                                    |
|----------------------------------------------------------------------------------------------------|
| O Female                                                                                                    |
| O Male                                                                                                    |
|                                                                                                    |
| On the test day                                                                                                    |
| Please note:<br>Children aged 11 years or older are only permitted to leave test premises alone<br>once parental / carer consent has been given      |
| Do you give permission for your child to leave the test premises<br>unaccompanied during a test break between modules and at the<br>end of the test? |
| O Yes; I give my permission                                                                                                    |
| O No; I will pick them up                                                                                                    |
| O No; I want to specify somebody else who will pick them up                                                                                          |
|                                                                                                    |
| Save and continue                                                                                                    |

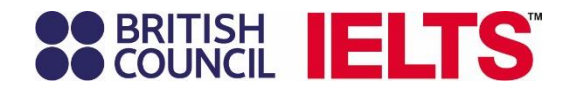

### 第二步:Identification details 填入**考生**護照資訊

### **BRITISH IELTS**

# Identification details

#### Please note:

On the test day, you will be required to bring the same identification document you are using for registration.

#### Passport number:

#### Passport expiry date:

| Day | Choose month | \$ | Year |
|-----|--------------|----|------|
|-----|--------------|----|------|

#### Issuing authority:

What is your country / territory of nationality?

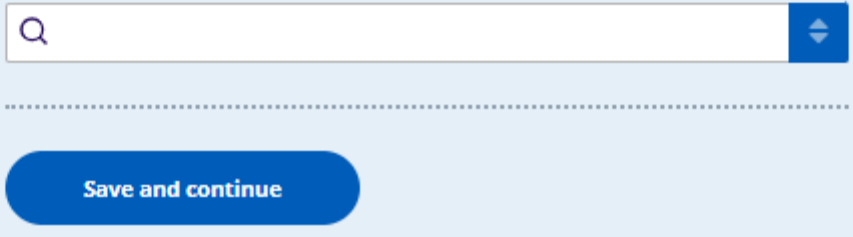

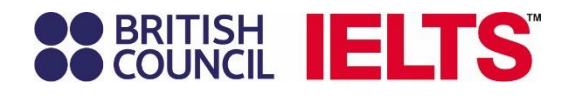

進入下一步前 會跳出視窗 請務必再次確認<mark>護照</mark>資訊正確

### Secondial IELTS

# Step 2 of 5Please check your passport before youIdentificcontinue

It's really important that you make sure the passport details you've told us are correct. Please check them below before proceeding.

On the test day, you will be required to bring this passport with you.

Passport number:

1000010000

Taiwan

Passport expiry date:

1 January 2030

Issuing authority:

**Ministry of Foreign Affairs** 

Country / territory of nationality:

Please note:

If your ID details are wrong it may delay the release of your results.

I confirm these details are correct

I need to change these details

Save and continue

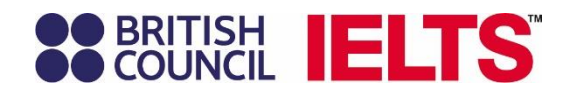

|                          | LTS                                                                                                    |
|--------------------------|----------------------------------------------------------------------------------------------------|
| Step 3 of 5<br>Your prof | ile                                                                                                    |
|                          | Answering these questions has no impact on your IELTS test results.<br>These questions will help us improve our services to test takers like<br>you. |
|                          | About you                                                                                                    |
|                          | What is your first language?                                                                                                    |
|                          | Q \$                                                                                                    |
|                          | How many years have you been studying English?<br>Your answer to this question has no impact on your test score                                      |
|                          | What level of education have you completed?                                                                                                    |
|                          | O Secondary (up to 16 years)                                                                                                    |
|                          | O Secondary (16-19 years)                                                                                                    |
|                          | O Degree (or equivalent)                                                                                                    |
|                          | O Post-graduate                                                                                                    |
|                          |                                                                                                    |
|                          | Your occupation                                                                                                    |
|                          | What is your occupation level?                                                                                                    |
|                          | Q \$                                                                                                    |

### 第三步:Your profile 個人數據提供 提供的資料內容僅作為考試中心的服務優化之用, 不會影響考生之成績

| What is your occupation level?                                                                                          |                        |
|----------------------------------------------------------------------------------------------------|------------------------|
| Q                                                                                                    | \$                     |
| /hat is your occupation sector?                                                                                         |                        |
| 0                                                                                                    | \$                     |
| a                                                                                                    |                        |
| Q                                                                                                    |                        |
| <b>Cour interest in IELTS</b>                                                                                           |                        |
| Cour interest in IELTS Vhy are you taking the test? C                                                                   | ¢                      |
| Your interest in IELTS Why are you taking the test? Q Which country / territory do you want to study                    | ¢<br>/ work / live in? |
| C<br>Your interest in IELTS<br>Why are you taking the test?<br>Q<br>Which country / territory do you want to study<br>Q | ¢<br>/ work / live in? |

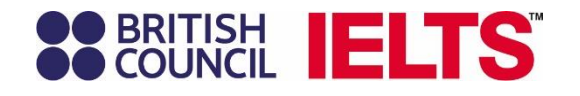

### 第四步:Review 再次檢查&確認:

報名日期、場次資料等資訊是否正確

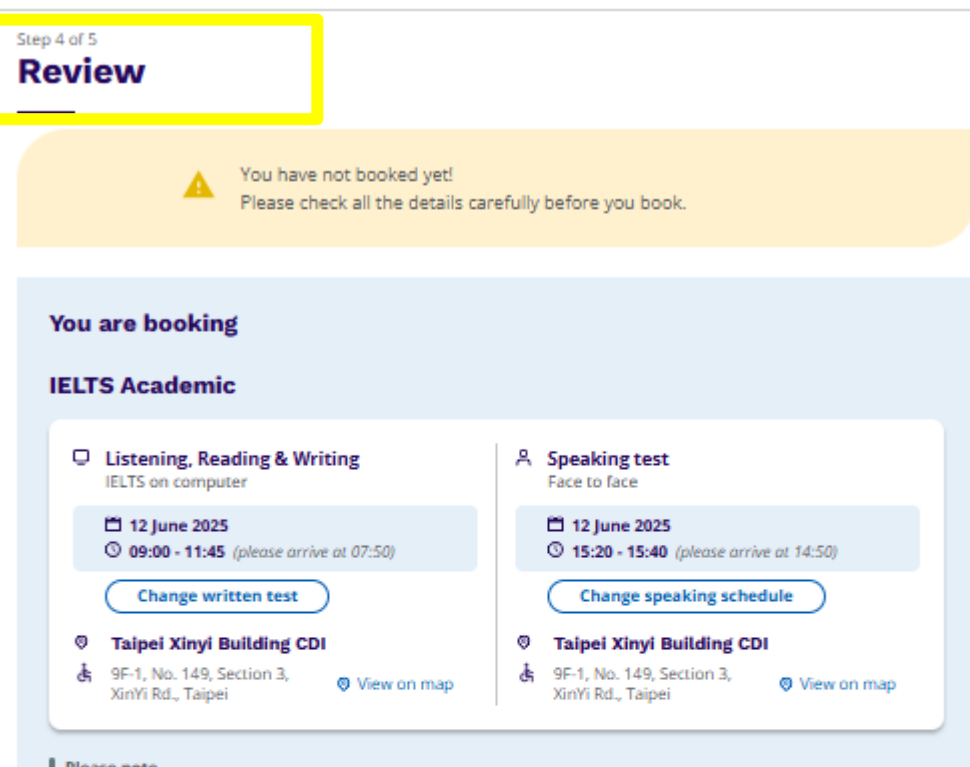

#### Please note

Please note, your Speaking Test location and Speaking Start Time are **subject to change**. You are strongly recommended to log on the Candidate Portal 2 to 3 days prior to the test day. The link to the Candidate Portal can be found by dicking 'Manage this booking' below. **You are required to refer to the email titled 'IELTS Exam Details' for further instructions.** 

You are expected to receive this email 3 days before the test day. You are required to refer to the email titled 'IELTS Exam Details' for further instructions.

You are expected to receive this email 3 days before the test day.

Thank you

British Council IELTS team

I understand and agree to these Terms and Conditions.

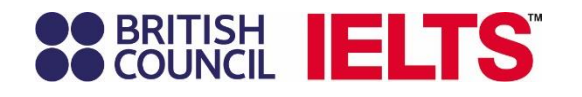

### 再次核對個人資料是否正確 右上角有Change功能可修改

|                                      |                             | What type (                       | of invoice would you like us to issue?                                                                                    |                                              | 7,700.00 TWD                                            | 我有一個活動訊息代 | 七碼 |
|--------------------------------------|-----------------------------|-----------------------------------|----------------------------------------------------------------------------------------------------|----------------------------------------------|---------------------------------------------------------|-----------|----|
| Your details                         | <u>Change</u>               | • Dupl                            | licate Uniform Paper Invoice                                                                                              |                                              | -                                                       |           |    |
| Name:                                | IELST BCTW                  | O Tripl                           | licate Uniform Paper Invoice                                                                                              |                                              |                                                         |           |    |
| Date of Birth:<br>Sex:               | 1 January 2000<br>Female    | O Dona                            | ate Electronic Invoice                                                                                                    | 如有 P                                         | <b>romo Code</b> 拮                                      | 斤扣碼 點選:   |    |
| Email address:                       | @gmail.com                  | Do you cons<br>behalf for re      | sent to British Council (Taiwan) Limited handling inv<br>efund of purchased items in order to speed up the                | 英文版本                                         | 本: I have a pr                                          | omo code  |    |
| Mobile telephone number:<br>Address: | +8869                       | O Yes                             |                                                                                                    | 中文版本                                         | 本:我有一個》                                                 | 舌動訊息代碼    |    |
|                                      | 版<br>松高路9-11號<br>台北市        | O No                              |                                                                                                    |                                              |                                                         |           |    |
|                                      | 台北市<br>110<br>Taiwan, China | Our term                          | ns and conditions                                                                                                    |                                              |                                                         |           |    |
|                                      |                             | 🗌 lagr                            | ree to the IELTS terms and conditions and cancellatio                                                                     | on policy                                    |                                                         |           |    |
| Your identification                  | <u>Change</u>               | The British Co<br>legal basis for | ouncil will use the information that you are providing in co<br>r processing your information is agreement with our terms | nnection with proce<br>s and conditions of r | ssing your registration. The<br>egistration (contract). |           |    |
| Passport number:                     | 1000010000                  | + Read full n                     | notice                                                                                                    |                                              |                                                         |           |    |
| Passport expiry date:                | 1 January 2030              |                                   |                                                                                                    |                                              |                                                         |           |    |
| Issuing authority:                   | Ministry of Foreign Affairs | Book & p                          | bay:                                                                                                    |                                              |                                                         |           |    |
| Country / territory of nationality:  | Taiwan                      | P                                 | Pay online                                                                                                    |                                              |                                                         |           |    |
|                                      |                             |                                   |                                                                                                    |                                              |                                                         |           |    |

Payment

Invoice information

Fee:

.....

I have a promo code

7,700.00 TWD

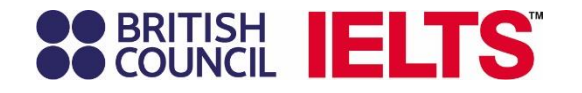

### 使用**折扣碼 Promo Code** (<mark>例: ABC-2527</mark>):

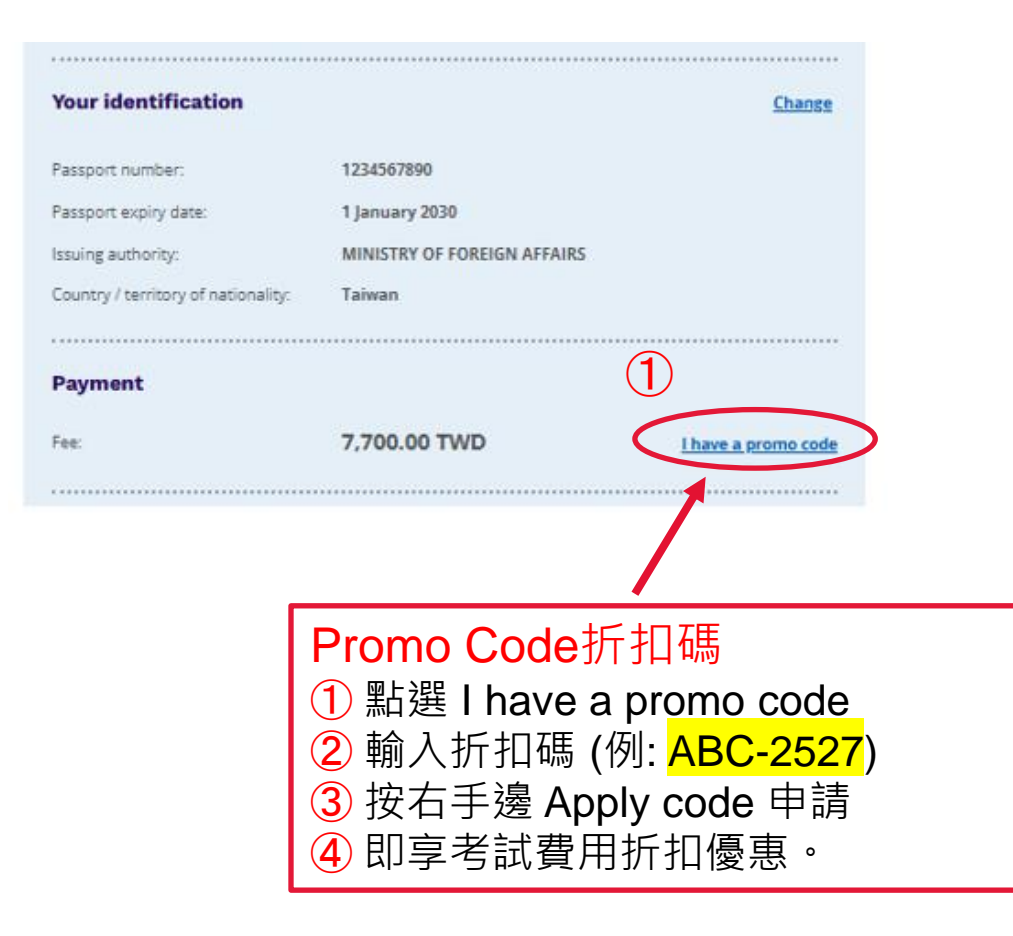

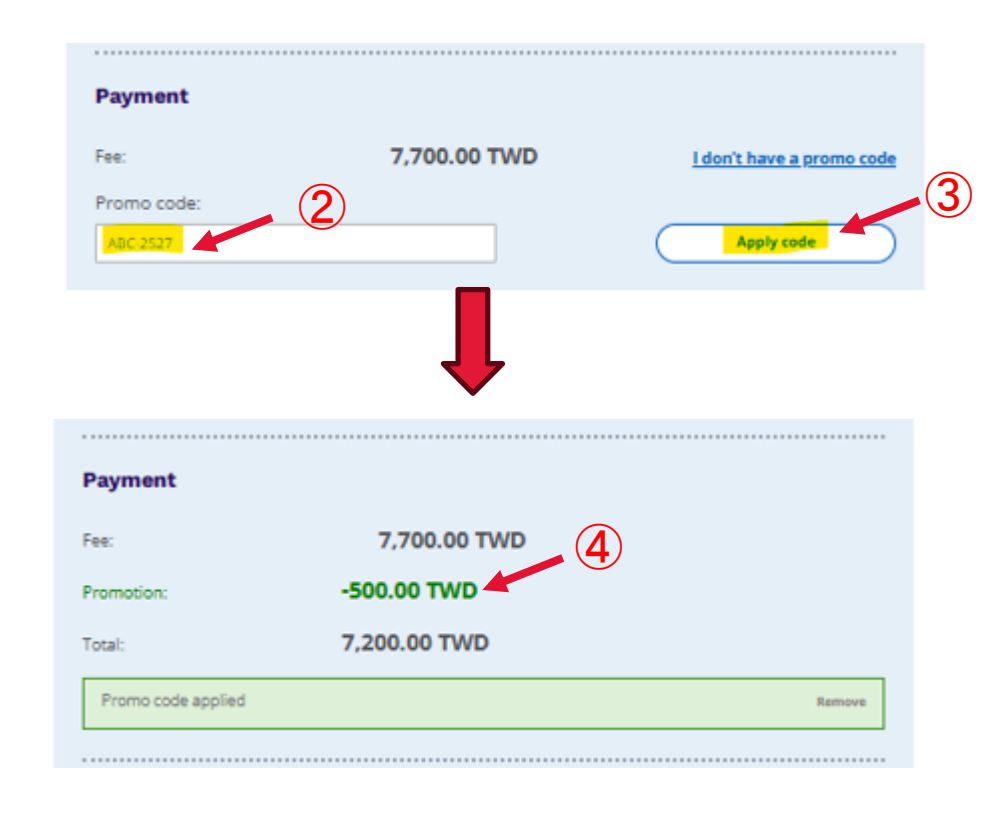

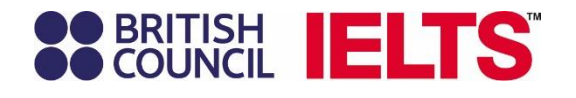

選擇發票形式: 二聯、三聯、電子發票、捐贈發票

欲辦理退費時授權同意考試中心代為 處理之選項(選YES可加速退費流程)

同意及接受條款,便可進行線上刷卡 付款,完成此次報名

#### Invoice information

۲

0

What type of invoice would you like us to issue?

) Duplicate Uniform Paper Invoice

Triplicate Uniform Paper Invoice

Duplicate Uniform Electronic Invoice

Donate Electronic Invoice

Do you consent to British Council (Taiwan) Limited handling invoice and proof of product return on your behalf for refund of purchased items in order to speed up the refund process?

Yes

#### **Our terms and conditions**

I agree to the IELTS terms and conditions and cancellation policy

The British Council will use the information that you are providing in connection with processing your registration. The legal basis for processing your information is agreement with our terms and conditions of registration (contract). + Read full notice

#### Book & pay:

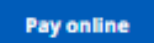

# BRITISH COUNCIL IELTS

# 《報名流程補充說明》

### <mark>青少年考生Young Adult</mark> — (16-17歲)考生

### 由以下報名網站成功建立帳號及登入後: https://ieltsregistration.britishcouncil.org/

第一步: Personal details 填寫個人資料

### Secondi IELTS

#### Step 1 of 5

#### Personal details

Hi! You are now logged in.

#### Please note:

To continue with this booking you will need:

 An identification document of the test taker. Make sure you have a photocopy or a photo of the identification document at hand, as you will need to upload this as part of the booking process.

· A payment card (if you wish to pay online)

#### About you

#### Please note:

All personal details provided on this page must match the Test Taker's identification document used for registration and presented at the test location, as these will appear on the Test Taker's Test Report Form (TRF). Once registration is complete, you may be charged a fee if you ask us to modify any of this information before we issue the TRF. Please note that no modifications can be made after the TRF has been issued.

First / given names (including middle names):

This must match the name(s) on your identification document

Surname / family name:

This must match the name(s) on your identification document

I don't have a surname / family name

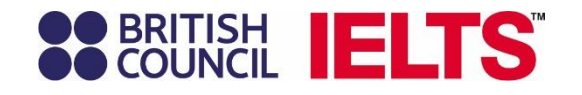

### 第一步: Personal details 填寫個人資料

| Date of birth:                               |                                                   |                                 |                                |
|----------------------------------------------|---------------------------------------------------|---------------------------------|--------------------------------|
| 5                                            | June                                              | ŧ                               | 2009                           |
| Sex:                                         |                                                   |                                 |                                |
| • Female                                     |                                                   |                                 |                                |
| O Male                                       |                                                   |                                 |                                |
|                                              |                                                   |                                 |                                |
| Your contact                                 | details                                           |                                 |                                |
| Please provide your p<br>you or send you any | whone number and post<br>documents (e.g. your tes | al address in<br>st report form | case we need to contact<br>n). |
| Mobile number:                               |                                                   |                                 |                                |
| 💴 +886 ·                                     |                                                   |                                 |                                |
| Please not<br>Country / territ               | e: this service might n<br>ory of residence:      | iot be availa                   | able in your location.         |
| Q Taiwan, China                              |                                                   |                                 | ÷                              |
| Postal address:<br>use the original spell    | ing of address                                    |                                 |                                |
|                                              |                                                   |                                 |                                |
|                                              |                                                   |                                 |                                |
|                                              |                                                   |                                 |                                |
| Town / City:                                 |                                                   |                                 |                                |
| use the original spell                       | ing of town / city                                |                                 |                                |
|                                              |                                                   |                                 |                                |
| Postcode / 7IP                               |                                                   |                                 |                                |

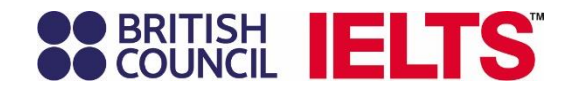

### SECOUNCIL IELTS

Step 2 of 5

### Identification details

#### Please note:

On the test day, you will be required to bring the same identification document you are using for registration.

#### Passport number:

Passport expiry date:

Day

Choose month

Issuing authority:

Uhat is your country / territory of nationality?

Q

### 第二步:Identification details 填入護照資訊

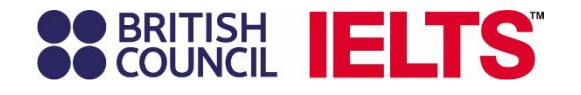

### 第三步:Your profile 個人數據提供

### 提供的資料內容僅作為考試中心的服務優化之用, 不會影響考生之成績

### SCOUNCIL IELTS

### Step 3 of 5

Answering these questions has no impact on your IELTS test results. These questions will help us improve our services to test takers like you.

#### About you

# What is your first language? Q How many years have you been studying English? Your answer to this question has no impact on your test score Q **Your interest in IELTS**Why are you taking the test? Q Which country / territory do you want to study / work / live in? Q Save and continue

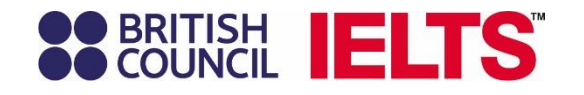

第四步:Review 再次檢查&確認:

報名日期、場次資料等資訊是否正確

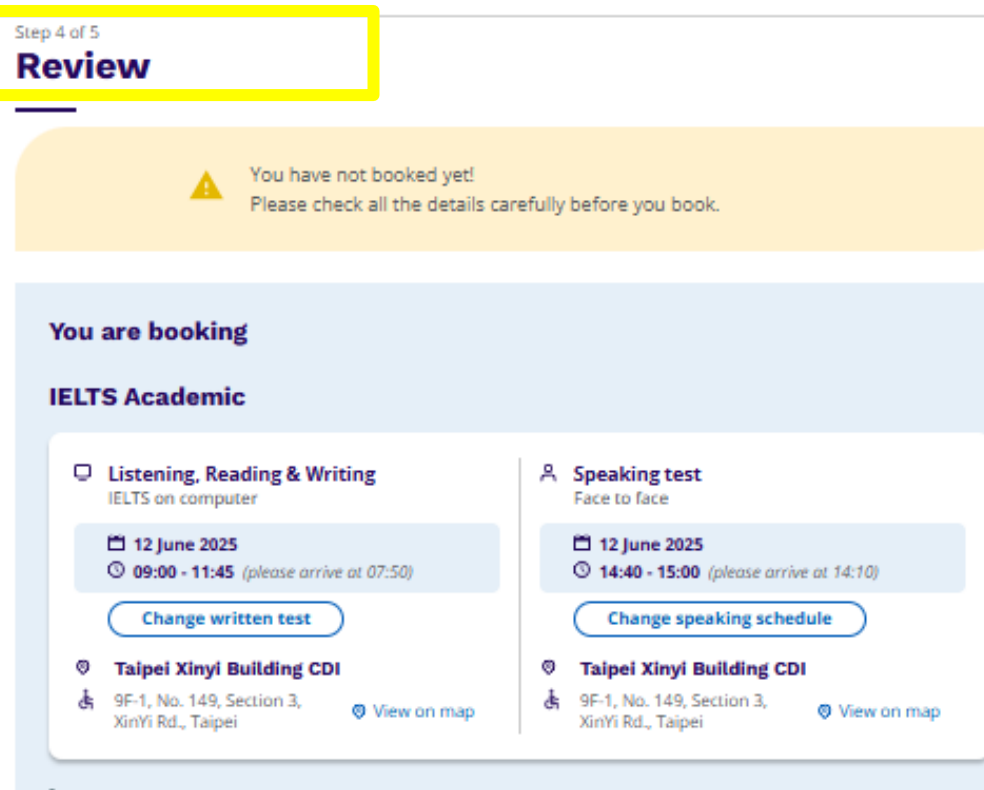

#### Please note

Please note, your Speaking Test location and Speaking Start Time are **subject to change**. You are strongly recommended to log on the Candidate Portal 2 to 3 days prior to the test day. The link to the Candidate Portal can be found by clicking 'Manage this booking' below. **You are required to refer to the email titled 'IELTS Exam Details' for further instructions.** 

You are expected to receive this email 3 days before the test day. You are required to refer to the email titled 'IELTS Exam Details' for further instructions.

You are expected to receive this email 3 days before the test day.

Thank you

British Council IELTS team

I understand and agree to these Terms and Conditions.

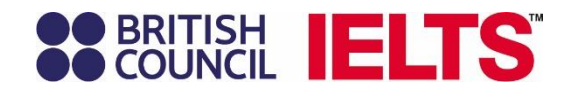

### 再次核對個人資料是否正確 右上角有Change功能可修改

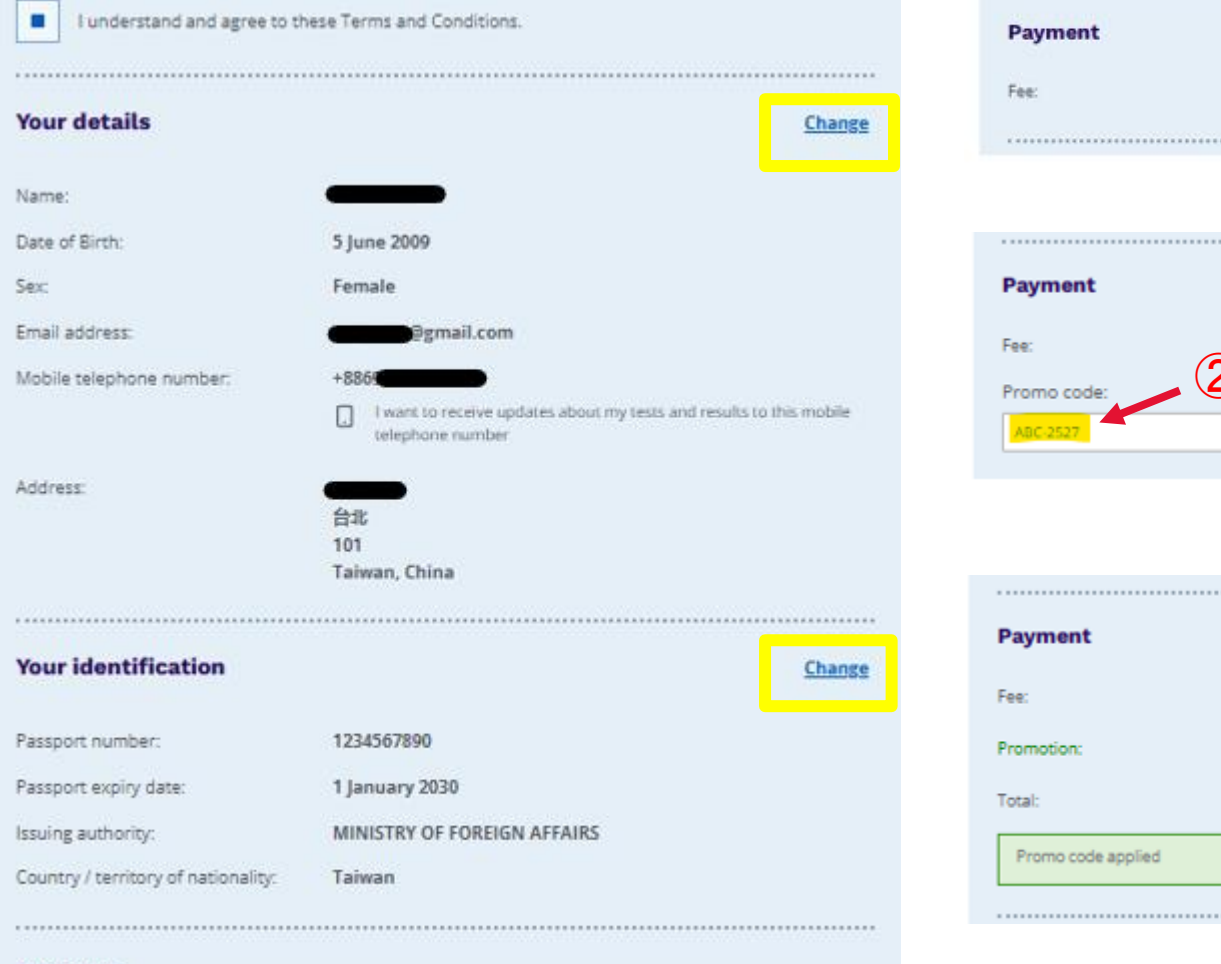

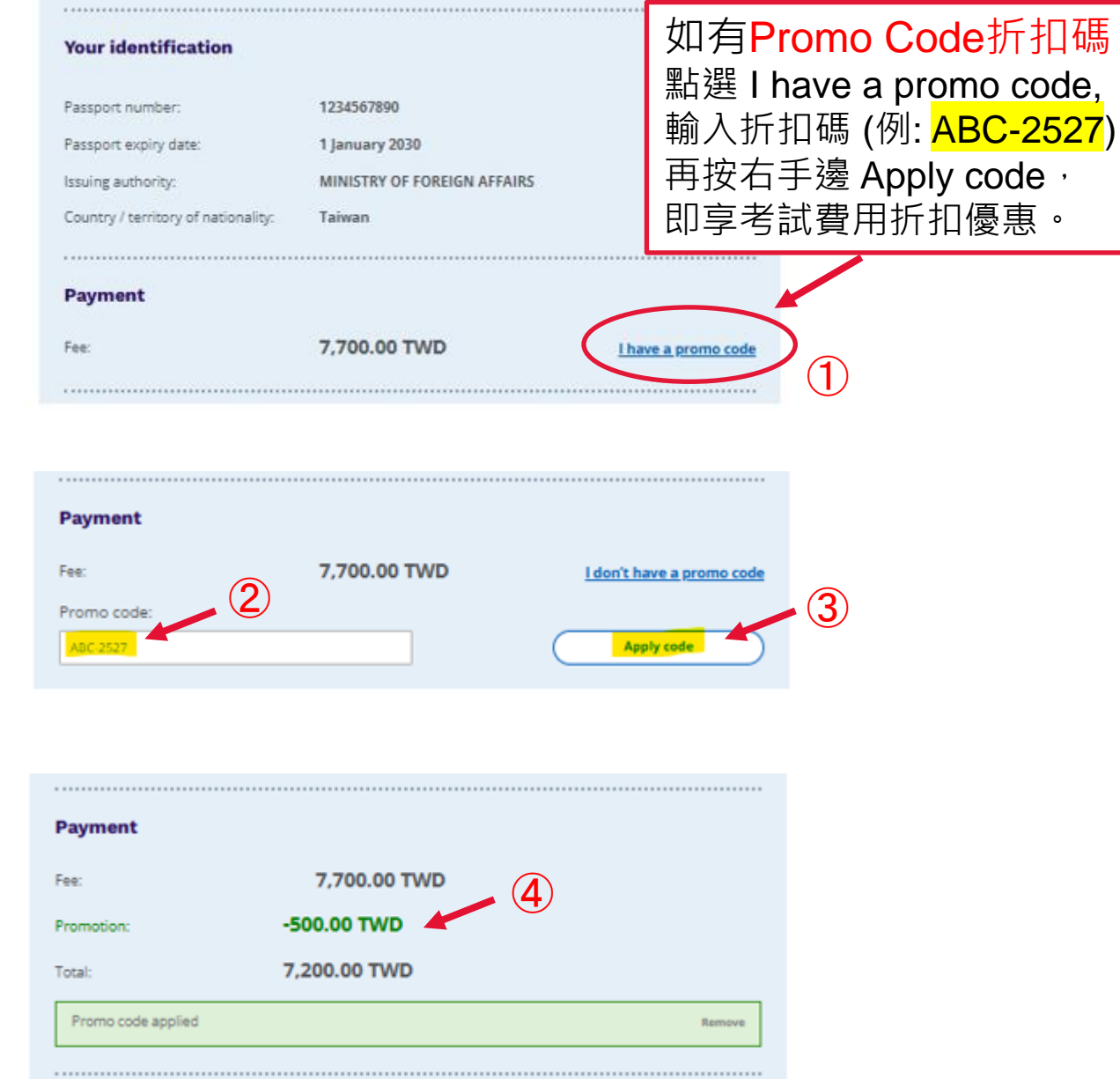

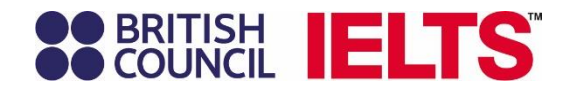

### 選擇發票形式: 二聯、三聯、電子發票、捐贈發票

欲辦理退費時授權同意考試中心代 為處理之選項(選YES可加速退費 流程)

| Passport nur                                                                                             | mber:                                                                                                    | 1234567890                                                                                                    |
|----------------------------------------------------------------------------------------------------|----------------------------------------------------------------------------------------------------|----------------------------------------------------------------------------------------------------|
| Passport exp                                                                                             | piry date:                                                                                                    | 1 January 2030                                                                                                    |
| Issuing auth                                                                                             | ority:                                                                                                    | MINISTRY OF FOREIGN AFFAIRS                                                                                                    |
| Country / ter                                                                                            | rritory of nationality:                                                                                                    | Taiwan                                                                                                    |
|                                                                                                    |                                                                                                    |                                                                                                    |
| Payment                                                                                                  | t                                                                                                    |                                                                                                    |
| Fee:                                                                                                    |                                                                                                    | 7,700.00 TWD                                                                                                    |
| Promotion:                                                                                               |                                                                                                    | -500.00 TWD                                                                                                    |
| Total:                                                                                                   |                                                                                                    | 7,200.00 TWD                                                                                                    |
| Promo coo                                                                                                | de applied                                                                                                    |                                                                                                    |
| Promo coc                                                                                                | de applied                                                                                                    |                                                                                                    |
| Promo coc<br>Invoice in<br>What type (                                                                   | de applied<br><b>nformation</b><br>of invoice would yo                                                                                                    | ou like us to issue?                                                                                                    |
| Promo coc<br>Invoice in<br>What type (<br>Dupl                                                           | de applied<br><b>nformation</b><br>of invoice would yo<br>licate Uniform Paper                                                                                                    | ou like us to issue?<br>Invoice                                                                                                    |
| Promo coc<br>Invoice in<br>What type o<br>Dupl<br>O Tripl                                                | de applied<br><b>nformation</b><br>of invoice would yo<br>licate Uniform Paper I<br>icate Uniform Paper I                                                                                                    | ou like us to issue?<br>Invoice<br>Invoice                                                                                                    |
| Promo coc<br>Invoice in<br>What type o<br>Dupl<br>O Tripl<br>O Dupl                                      | de applied<br><b>nformation</b><br>of invoice would yo<br>licate Uniform Paper I<br>licate Uniform Paper I                                                                                                    | ou like us to issue?<br>Invoice<br>Invoice<br>onic Invoice                                                                                                    |
| Promo coc<br>Invoice in<br>What type o<br>Dupl<br>Dupl<br>Dupl<br>Dona                                   | de applied<br><b>nformation</b><br>of invoice would yo<br>licate Uniform Paper I<br>licate Uniform Paper I<br>licate Uniform Electro<br>ate Electronic Invoice                                                    | ou like us to issue?<br>Invoice<br>Invoice<br>onic Invoice                                                                                                    |
| Promo coc<br>Invoice in<br>What type of<br>Dupl<br>Dupl<br>Dupl<br>Do you cons<br>behalf for re          | de applied<br><b>nformation</b><br>of invoice would yo<br>licate Uniform Paper I<br>licate Uniform Paper I<br>licate Uniform Electro<br>ate Electronic Invoice<br>ent to British Council<br>fund of purchased ite | ou like us to issue?<br>Invoice<br>Invoice<br>onic Invoice<br>I (Taiwan) Limited handling invoice and proof of product return<br>ems in order to speed up the refund process? |
| Promo coc<br>Invoice in<br>What type of<br>Dupl<br>Dupl<br>Dupl<br>Do you cons<br>behalf for re<br>O Yes | de applied<br><b>nformation</b><br>of invoice would yo<br>licate Uniform Paper I<br>licate Uniform Paper I<br>licate Uniform Electro<br>ate Electronic Invoice<br>ent to British Council<br>fund of purchased ite | ou like us to issue?<br>Invoice<br>Invoice<br>onic Invoice<br>I (Taiwan) Limited handling invoice and proof of product return<br>ems in order to speed up the refund process? |
| Promo coc<br>Invoice in<br>What type of<br>Dupl<br>Dupl<br>Do you cons<br>behalf for re<br>Ves<br>No     | de applied<br>nformation<br>of invoice would yo<br>licate Uniform Paper I<br>licate Uniform Paper I<br>licate Uniform Electro<br>ate Electronic Invoice<br>tent to British Council<br>fund of purchased ite       | ou like us to issue?<br>Invoice<br>Invoice<br>onic Invoice<br>I (Taiwan) Limited handling invoice and proof of product return<br>ems in order to speed up the refund process? |

# BRITISH COUNCIL IELTS

### 青少年考生請詳閱考試條款

青少年考生因未滿18歲,仍需由家長 或法定監護人代為完成最終報名流程 包括授權同意條款及<mark>付款</mark>。

填寫家長email後,再按 Book now

#### Our terms and conditions

View the IELTS terms and conditions and cancellation policy for more information.

The British Council will use the information that you are providing in connection with processing your registration. The legal basis for processing your information is agreement with our terms and conditions of registration (contract).

#### **Data Protection**

The British Council complies with data protection law in the UK and laws in other countries that meet internationally accepted standards.

You have the right to ask for a copy of the information we hold on you, and the right to ask us to correct any inaccuracies in that information. If you have concerns about how we have used your personal information, you also have the right to complain to a privacy regulator.

#### **Privacy Notice**

For detailed information, please refer to the privacy section of our website, **WWW.britishcouncil.org/privacy** I or contact your local British Council office. We will keep your information for a period of 3 years from the time of collection for your registration; for marketing purposes, we will keep your information for a period of 7 years.

#### Parent/Legal Guardian email address

As Candidate who is between 16 and less then 18 years old you are required to provide the email address of Parent/Legal Guardian who can complete the payment and setup Child Collection Details

Parent/Legal Guardian email address:

#### Book test

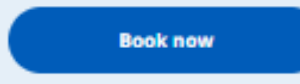

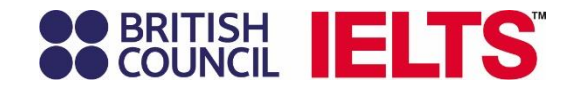

文數字)

### 點選「Book now」後,系統將自動完成預約並進入 考生個人帳戶,畫面將顯示「Booking complete」。

考生和家長同時會收到郵件通知,考生需提醒家長 儘快完成最後授權及付款程序(郵件及系統內皆會註 明最後付款的日期及時間(如下黃色標示)

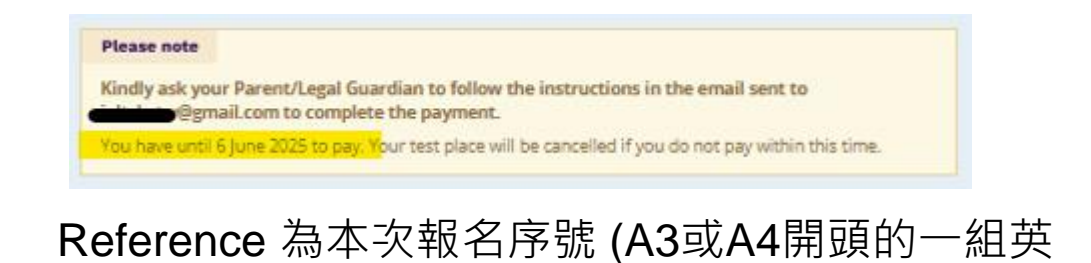

SEBRITISH IELTS Tests & results Preparation Help & contact My account Book new test **Booking complete** Congratulations, your IELTS test is booked. We have sent you a confirmation of this booking to your email address (don't forget to check your spam folder!). **IELTS Academic** A Speaking test O Listening, Reading & Writing **IELTS** on computer Face to face C 12 June 2025 12 June 2025 O 09:00 - 11:45 (please arrive at 07:50) C 14:40 - 15:00 (please arrive at 14:10) Taipel Xinyi Building CDI Taipei Xinyi Building CDI & 9F-1, No. 149, Section 3. å, 9F-1, No. 149, Section 3. O View on map O View on map Xirl/5 Rd., Taipei XinVi Rd., Taipei **Fee details** Total: 7,700.00 TWD Reference: A3-TW010-S-13345340 Please note

Kindly ask your Parent/Legal Guardian to follow the instructions in the email sent to @gmail.com to complete the payment.

You have until 6 June 2025 to pay. Your test place will be cancelled if you do not pay within this time.

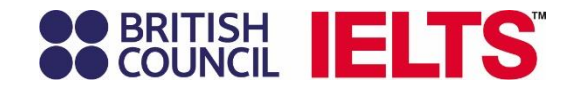

# 考生可在等待家長完成最後程序時,點選 Preparation 備考資源

*IELTS Ready Member* 免費開放給已有帳號之人士,點 選Access for free即可進入,進一步認識及瞭解雅思考 試。

家長完成付費後,則可進入*IELTS Ready Premium* 使用獨家備考平台上的<mark>專屬備考資源</mark>

| BRITISH<br>COUNCE | IELTS<br>Rocksmerner                                                                                                    |
|-------------------|----------------------------------------------------------------------------------------------------|
| Prepar            | ration                                                                                                    |
|                   | Acress a weath of IGTS Basely study meaning counting grammer, exceluling, reaching basering and more improve your stills for the IGTS basely.<br>Base of lack:<br>IELTS Academic: 12 Jun 2025<br>GLTS relevance turning: 4370/0006-0200200                                                                                                    |
|                   | Choose your preparation service<br>You have access to the following preparation services:                                                                                                    |
|                   | <b>EELTS Ready Premium</b> Anisotrational, smart support that works, with you and your harming models in help you reach your required ELTS scores, including models tests and practice resources for all our skills. Powered by GELIELTS, here, ELTS Ready Premium will help you successed.         In access ELTS Ready Premium for five you need to have paid for your opcurring test.         Per lar your test |
|                   | IELTS Ready Member Vertermore<br>Wide range of support materials including practice leads, proparation<br>inclusives, taps, videos, itsaid to IELTS socient and much mare. Our<br>eLTS feedy Member area withhelp you propare for your IELTS test<br>with confidence.                                                                                                    |

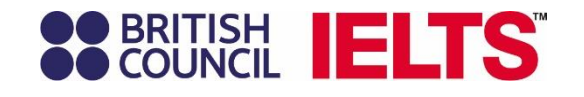

同時,考生點選Tests & results:

Test Taker 再次檢查報名資料是否正確

|                      |                          | help a contact. | and account of               |            |
|----------------------|--------------------------|-----------------|------------------------------|------------|
| IELTS Academ         | nic: 12 June 2025        |                 |                              |            |
| British Council Talw | van                      |                 |                              | TRF number |
|                      |                          |                 |                              |            |
| Date & location      | Test Taker               | Results         | Recognising<br>Organisations | Payments   |
|                      | This test is booked      | for:            |                              |            |
|                      | Name:                    | -               | _                            |            |
|                      | Date of Birth:           | 5 Ju            | ine 2009                     |            |
|                      | Sex                      | Fer             | nale                         |            |
|                      | Email address:           | -               | Pgmail.com                   |            |
|                      |                          |                 |                              |            |
|                      | Contact details:         |                 | Edit contact de              | tails      |
|                      | Address:                 | -               |                              |            |
|                      |                          | 台:l<br>Tai      | r, 101<br>wan, China         |            |
|                      | Mobile telephone number: | +88             | 65                           |            |
|                      |                          |                 |                              |            |
|                      | Identification detail    | s:              | Upload your                  | files      |
|                      | Passport number:         | 123             | 4567890                      |            |
|                      | Passport expiry date:    | 1 Ja            | muary 2030                   |            |
|                      | Issuing authority:       | MI              | NISTRY OF FOREIGN AFFAIL     | RS         |
|                      | No proof                 |                 |                              |            |

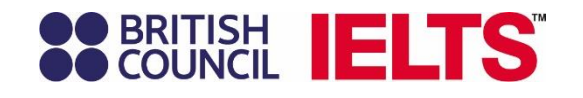

點選Tests & results:

Payment 檢查家長付款狀況

底下家長email欄位,顯示原先考生輸入 的家長email,可視情況更改。

| Tests & results       | ook new test             | Preparation                           | Help & contact                       | My account     |                              |                                                |   |
|-----------------------|--------------------------|---------------------------------------|--------------------------------------|----------------|------------------------------|------------------------------------------------|---|
| IELTS Academ          | ic: 12 Jur               | ne 2025                               |                                      |                |                              |                                                |   |
| British Council Talwa | an                       |                                       |                                      |                |                              | Reference: A3-TW010-S-1334534<br>TRF number: - | 6 |
| Date & location       | Te                       | st Taker                              | Results                              |                | Recognising<br>Organisations | Payments                                       | Î |
|                       | Awaiting                 | g payment                             |                                      |                |                              |                                                |   |
|                       | Paymer                   | nt for Test R                         | egistrati <mark>on (ur</mark>        | ipaid)         |                              |                                                |   |
|                       | Fee:                     |                                       |                                      | 7,700.00 TV    | VD                           |                                                |   |
|                       | Payment                  | reference:                            |                                      | A3-TW010-5-    | 13345340                     |                                                |   |
|                       | You ha                   | ve until 6 June<br>ation will be ca   | 2025 to pay this f<br>ncelled.       | ee. After this | date, your                   |                                                |   |
|                       | <b>6</b> <sup>k</sup>    | indly ask your<br>astructions in t    | Parent/Legal Gu<br>the email sent to | ardian to fo   | low the<br>mail.com to       |                                                |   |
|                       | C<br>Parent/l et         | omplete the pi                        | email address:                       |                |                              |                                                |   |
|                       |                          | gmal.com                              |                                      |                |                              |                                                |   |
|                       | The Parent<br>payment fo | /Legal Guardian<br>or the registratic | i can set up Child C<br>xn           | allection Deta | sits and complet             | #                                              |   |
|                       |                          | Update                                |                                      |                |                              |                                                |   |

T

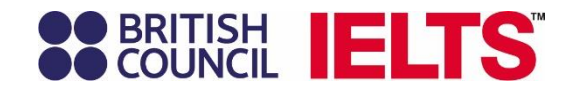

### 家長收到的通知郵件如右圖樣式 (如沒收到,請檢查垃圾信箱)

### 點選ACCESS THE SECURE PAGE 將會 連結至考生報名資料頁面

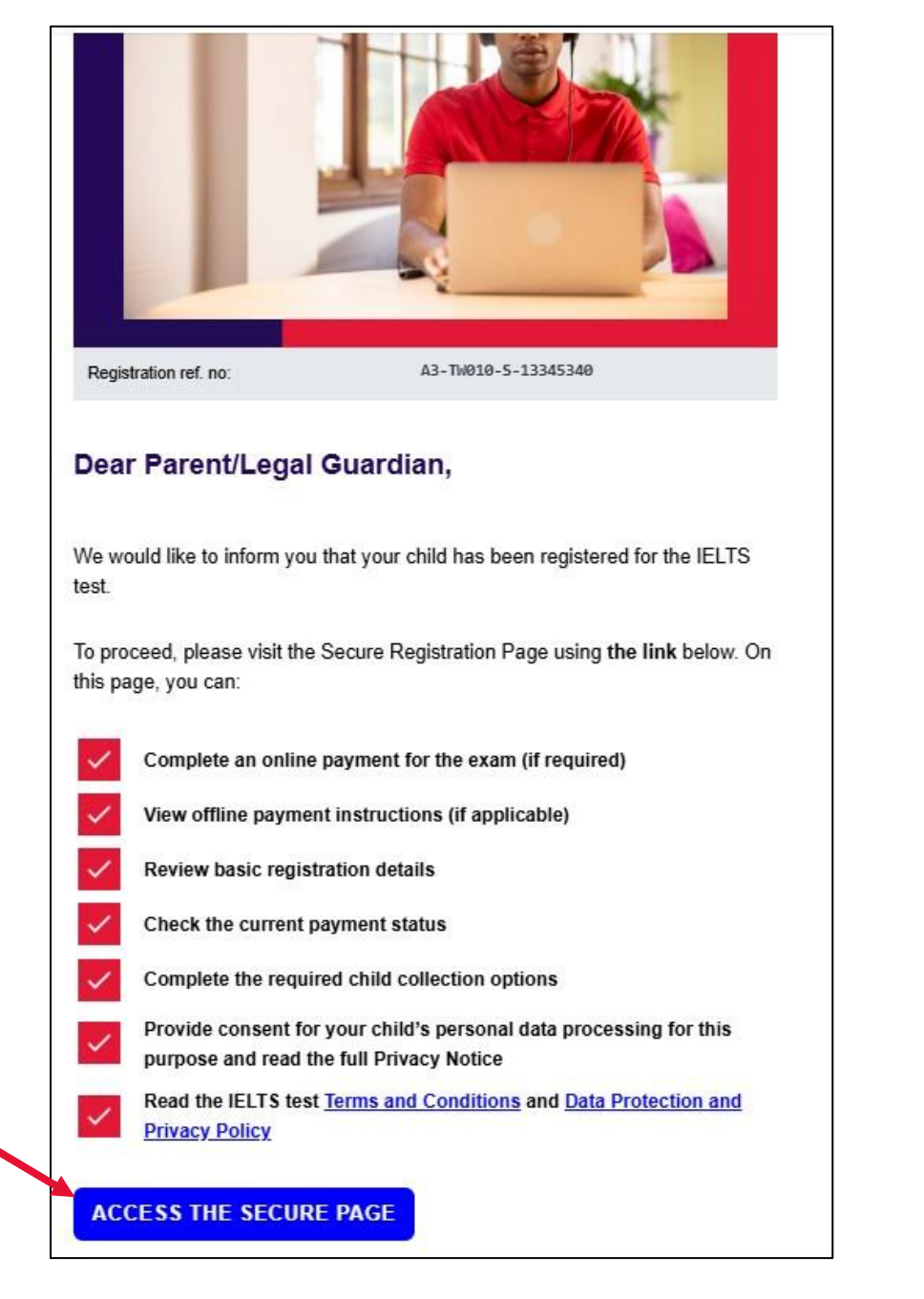

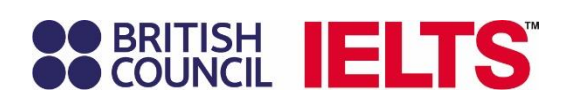

### 家長詳閱考生報名場次資料及條款,點選同意後, 再按**Save consent**:

| est t  | aker name:                                                                | U Minor     |               |
|--------|---------------------------------------------------------------------------|-------------|---------------|
| legist | tration reference number:                                                 | A3-TW010-S- | 13345340      |
| ELTS   | 5 Academic                                                                |             |               |
| O      | Listening, Reading & Writin                                               | g           |               |
|        | <ul> <li>12 June 2025</li> <li>09:00 - 11:45 (please arrive at</li> </ul> | 07:50)      |               |
| 0      | Taipei Xinyi Building CDI                                                 |             |               |
| đ      | 9F-1, No. 149, Section 3, XinYi Ri<br>Taipei                              | i.,         | View on map   |
| 8      | Speaking test<br>Face to face                                             |             |               |
|        | 12 June 2025                                                              | 14.40       |               |
|        | C 14:40 - 15:00 (piedse brive di                                          | 14:10       |               |
| 0      | Taipei Xinyi Building CDI                                                 |             |               |
| đ      | 9F-1, No. 149, Section 3, XinYi Re<br>Taipei                              | i.,         | Ø View on map |

#### Our terms and conditions

#### I agree to the IELTS terms and conditions and cancellation policy

The British Council will use the information that you are providing in connection with processing your registration. The legal basis for processing your information is agreement with our terms and conditions of registration (contract).

#### Data Protection

SCOUNCIL IELTS

**Exam Registration** 

The British Council complies with data protection law in the UK and laws in other countries that meet internationally accepted standards.

You have the right to ask for a copy of the information we hold on you, and the right to ask us to correct any inaccuracies in that information. If you have concerns about how we have used your personal information, you also have the right to complain to a privacy regulator.

#### **Privacy Notice**

For detailed information, please refer to the privacy section of our website, WWW.britishcouncil.lorg/privacy (g or contract your local British Council office. We will keep your information for a period of 3 years from the time of collection for your registrations for marketing purposes, we will keep your information for a period of 7 years.

I agree to the processing of Test Taker and My Personal data for the purpose of delivery IELTS exams

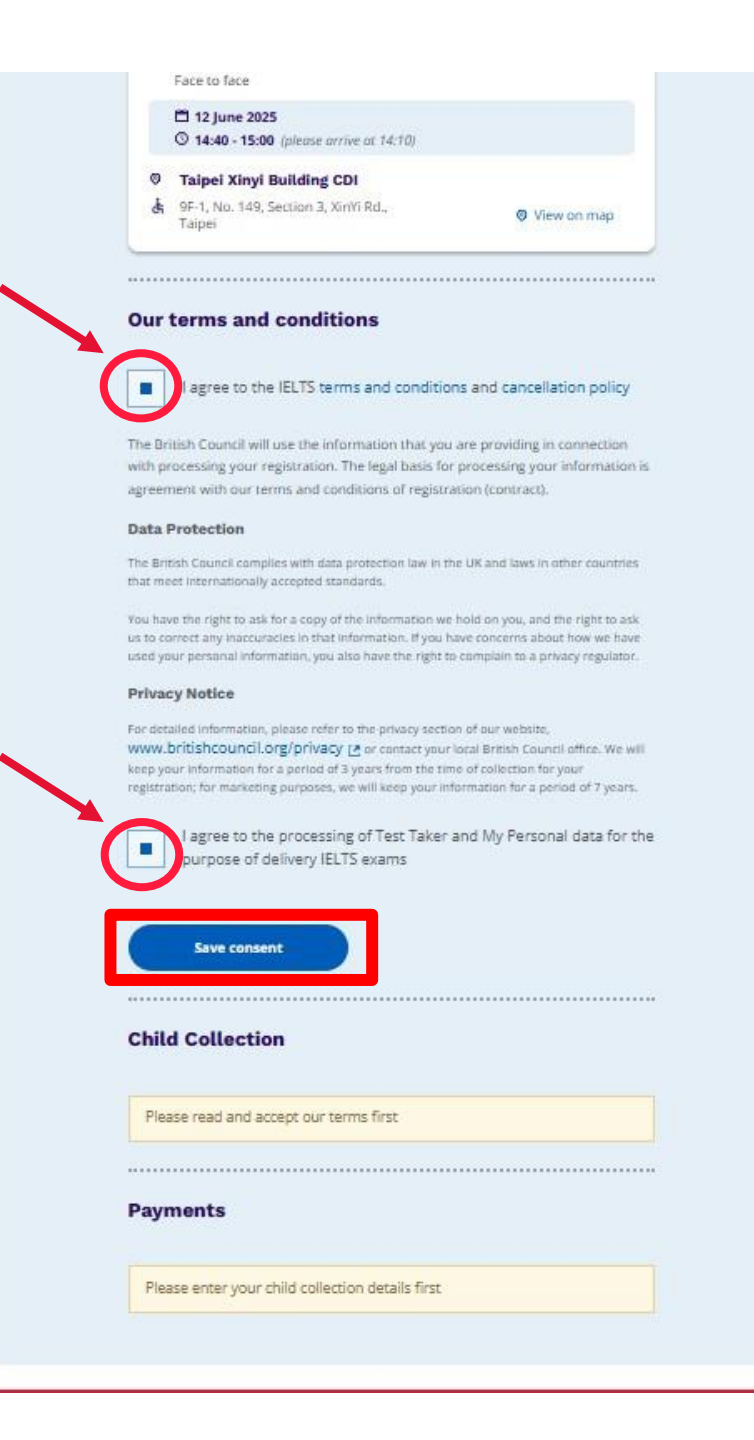

37

Save consent

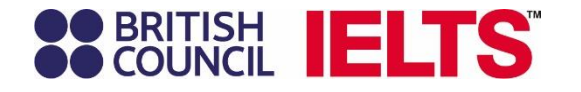

### 最後階段: Child Collection中場休息及考後 接送問題;最後是 Payments 完成線上付款

### 完成付款後,考生也會收到郵件通知。

......

#### **Child Collection**

#### Please note:

Children aged 11 years or older are only permitted to leave test premises alone once parental / carer consent has been given

Do you give permission for your child to leave the test premises unaccompanied during a test break between modules and at the end of the test?

| ~    |       |      |                |       |           |
|------|-------|------|----------------|-------|-----------|
| 1    | Veril | min. | and the second |       | Section . |
| • )) | 162'1 | give | mik F          | saute | 1122101   |
| 12   |       |      |                |       |           |

O No; I want to specify somebody else who will pick them up

#### Save consent details

#### Payments

Please enter your child collection details first

|                                | © 14:40 - 15:00 (please arrive at 14:10)                                                                                                    |                                                                                                    |
|--------------------------------|----------------------------------------------------------------------------------------------------|----------------------------------------------------------------------------------------------------|
| -                              |                                                                                                    |                                                                                                    |
| *                              | OE 1 No 149 Section 3 View Pd                                                                                                    |                                                                                                    |
| G                              | Taipei                                                                                                    | View on map                                                                                                    |
|                                |                                                                                                    |                                                                                                    |
| Our                            | terms and conditions                                                                                                    |                                                                                                    |
|                                | l agree to the IELTS terms and conditi                                                                                                    | ons and cancellation policy                                                                                     |
| The Br                         | itish Council will use the information that yo                                                                                                    | u are providing in connection                                                                                   |
| with p<br>agreer               | rocessing your registration. The legal basis f<br>ment with our terms and conditions of regist                                                                  | or processing your information<br>tration (contract).                                                           |
| Data                           | Protection                                                                                                    |                                                                                                    |
| The Bri<br>that me             | tish Council complies with data protection law in<br>eet internationally accepted standards.                                                                    | the UK and laws in other countries                                                                              |
| You hat<br>us to co<br>used yo | ve the right to ask for a copy of the information w<br>orrect any inaccuracies in that information. If you<br>our personal information, you also have the right | e hold on you, and the right to ask<br>have concerns about how we have<br>to complain to a privacy regulator.   |
| Priva                          | cy Notice                                                                                                    |                                                                                                    |
| Fordet                         | alled information, please refer to the privacy sec                                                                                                    | tion of our website,                                                                                            |
| keep ye<br>registra            | Britishcouncil.org/privacy (2) or contact you<br>our information for a period of 3 years from the t<br>ation; for marketing purposes, we will keep your i       | ir local British Council office. We will<br>lime of collection for your<br>information for a period of 7 years. |
|                                | I agree to the processing of Test Take<br>purpose of delivery IELTS exams                                                                                       | r and My Personal data for ti                                                                                   |
|                                | Save consent                                                                                                    |                                                                                                    |
|                                |                                                                                                    |                                                                                                    |
| Chil                           | d Collection                                                                                                    |                                                                                                    |
| Cint                           |                                                                                                    |                                                                                                    |
| Ple                            | ase read and accept our terms first                                                                                                    |                                                                                                    |
|                                |                                                                                                    |                                                                                                    |
| Pay                            | ments                                                                                                    |                                                                                                    |
|                                |                                                                                                    |                                                                                                    |

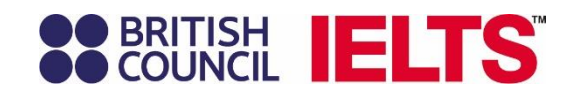

# **IELTS for UKVI**

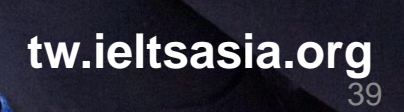

BF

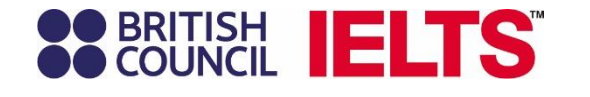

# 報名網站入口 https://ieltsregistration. britishcouncil.org/

**IELTS for UKVI** 

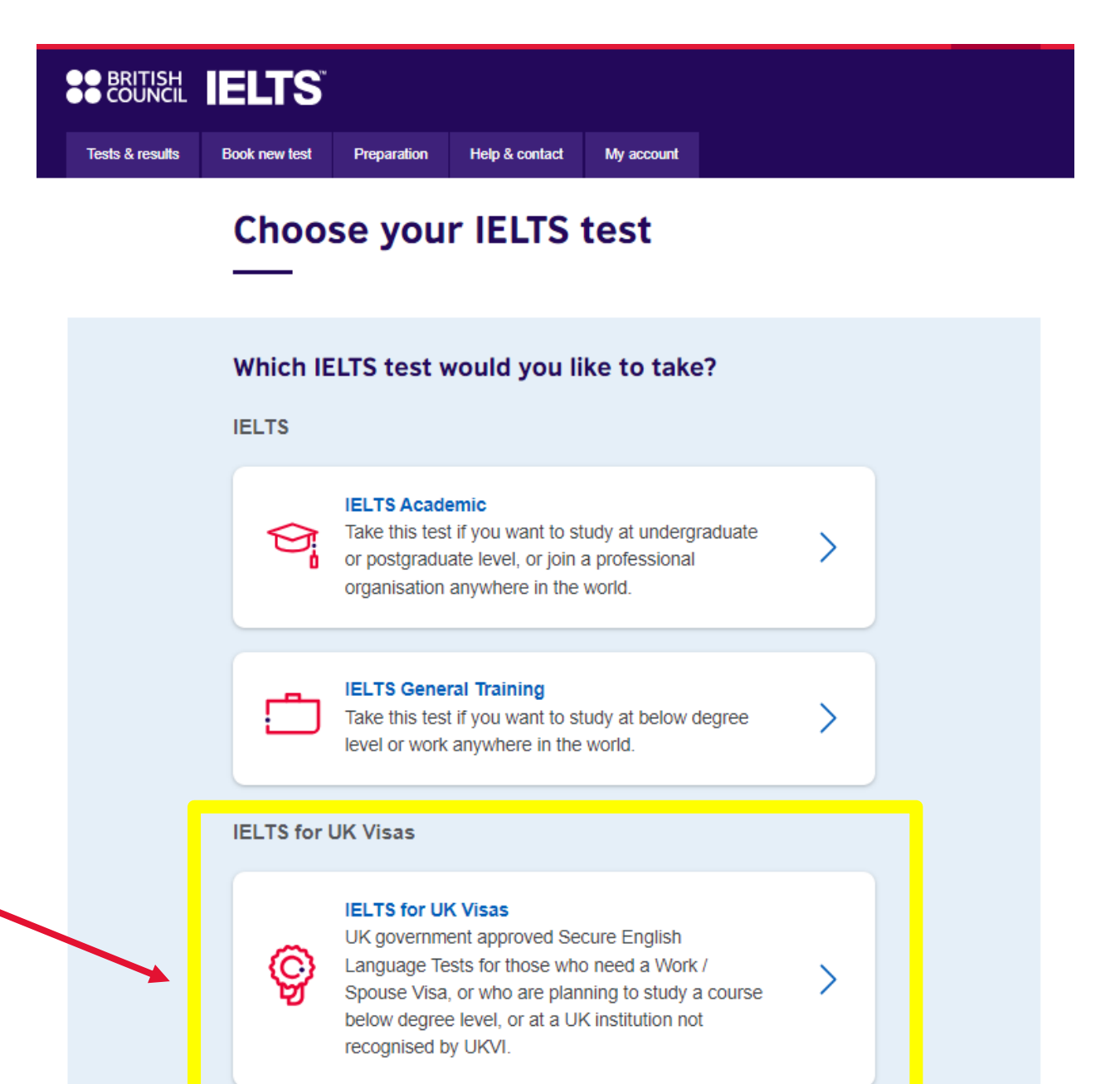

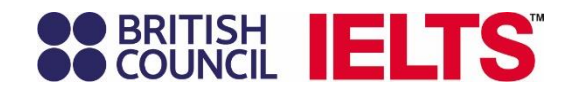

#### Tests & results Book new test Preparation Help & contact My account

### **IELTS for UK Visas**

#### Please note:

If you are NOT booking an IELTS test to support a UK Visas and Immigration application, please see the other IELTS tests we offer.

### 選擇UKVI 考試類別後, 接下來的報名步驟及流程同 IELTS

惟最大差別是UKVI無法使用折扣碼 Promo Code · 將以填寫推薦
將伴名字
Agent name 替代 (請參考下一頁)

### The IELTS tests below have been approved for UK Visas and Immigration purposes:

#### IELTS for UKVI Academic

This test is for test takers wishing to study at undergraduate or postgraduate levels, and for those seeking professional registration in the UK.

IELTS for UKVI General Training This test is for test takers wishing to migrate to the UK and for those wishing to train or study below degree level.

#### **IELTS Life Skills**

This is the test to take if you are applying for the following types of UK visa:

- family visa
- extension to family, spouse or partner visa
- indefinite leave to remain or citizenship.

#### Please note:

If you have taken an IELTS Life Skills test within the last 2 years and passed it, you should not take the exact same test.

# BRITISH IELTS

Do you have an agent who is acting on your behalf with your UKVI application?

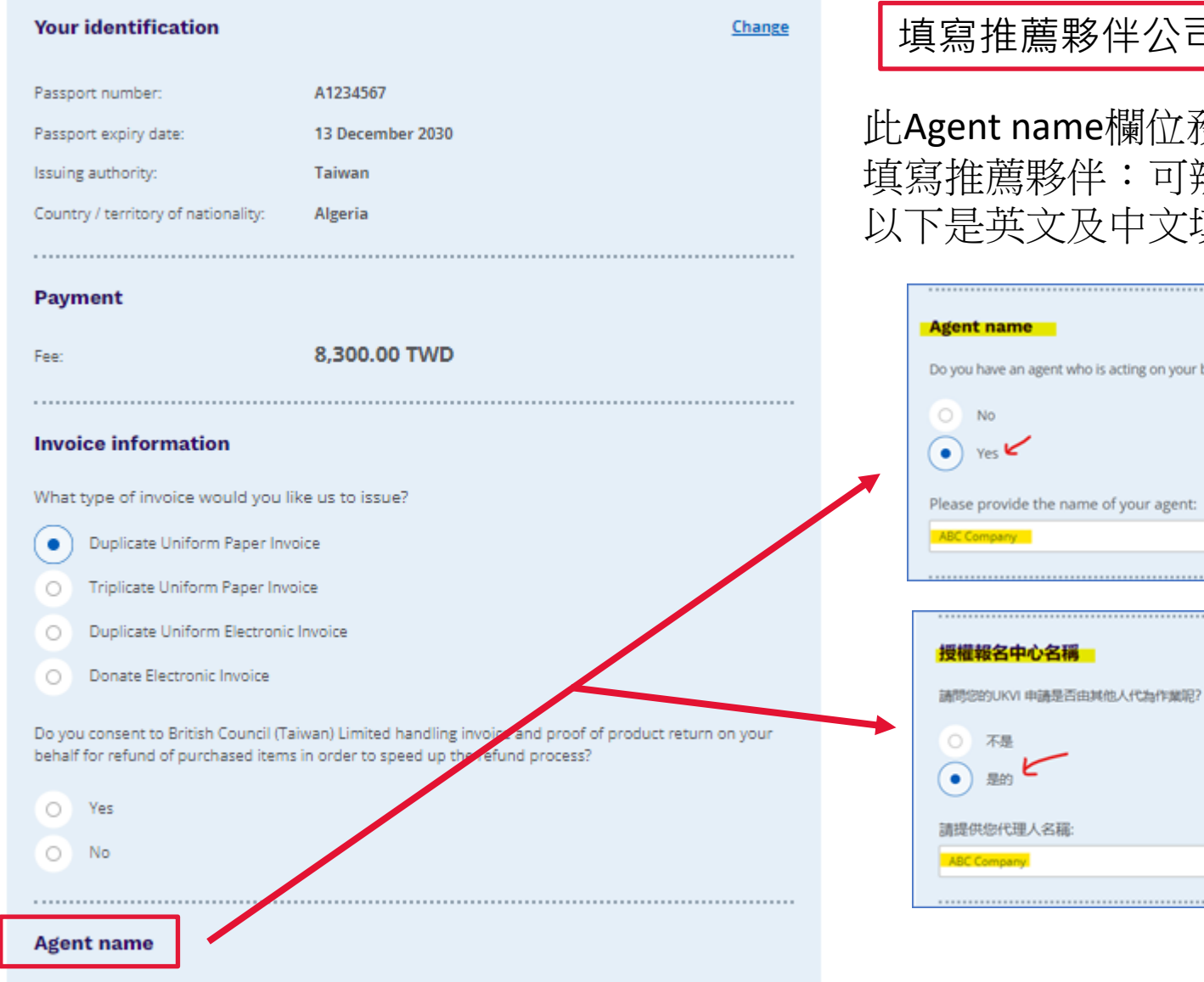

### 填寫推薦夥伴公司名稱 (以ABC Company 為例)

此Agent name欄位務必點選Yes (是的),方會出現空白欄位 填寫推薦夥伴:可辨識的中文或英文名稱皆可,無需機構全名 以下是英文及中文填寫畫面:

| Agent nar                                                           | ne                                                                |
|---------------------------------------------------------------------|-------------------------------------------------------------------|
| Do you have                                                         | an agent who is acting on your behalf with your UKVI application? |
|                                                                     |                                                                   |
| O No                                                                |                                                                   |
| • Yes                                                               | f                                                                 |
| Please provi                                                        | de the name of your agent:                                        |
| ABC Company                                                         |                                                                   |
|                                                                     |                                                                   |
|                                                                     |                                                                   |
|                                                                     |                                                                   |
|                                                                     |                                                                   |
| 授權報名                                                                | 中心名稱                                                              |
| 授權報名<br>請問您的UK                                                      | 中心名稱<br>11 申請是否由其他人代為作業呢?                                         |
| 授權報名                                                                | 中心名稱<br>// 申請是否由其他人代為作業呢?                                         |
| 授權報名<br>請問認的UK                                                      | 中心名稱<br>// 申請是否由其他人代為作業呢?                                         |
| 授權報名<br>請問(2890K)<br>不是 • 是的                                        | 中心名稱<br>// 申請是百由其他人代為作業呢?                                         |
| 授權報名<br>請問您的UK<br><ul> <li>不是</li> <li>是的</li> <li>請提供您代</li> </ul> | 中心名稱<br>// 申請是否由其他人代為作業呢?<br>ビー<br>理人名稱:                          |
| 授權報名<br>請問認的UK                                                      | <b>中心名稱</b><br>(1 申請是否由其他人代為作業呢?<br>望人名福:<br>                     |

42

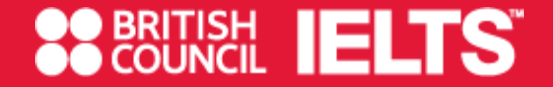

# Candidate accessing Test Taker Portal – First Time Log In

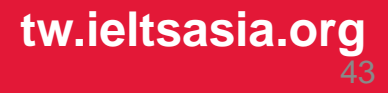

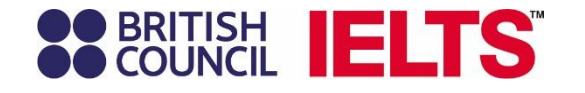

# Test Taker Portal 考生平台

### 登入路徑同報名網站入口: https://ieltsregistration.britishcouncil.org/

### 點擊右上角 Test Taker Portal 輸入email登入:

### **BRITISH IELTS**

#### Let's check your details

| You need an account to continue. Enter your email address to create an |
|------------------------------------------------------------------------|
| account or log in to your existing account.                            |

E-mail address:

Check email address

### **BRITISH IELTS**

### **Choose your IELTS test**

| ELTS |                                                                                                    |   |
|------|----------------------------------------------------------------------------------------------------|---|
|      | <b>IELTS Academic</b><br>Take this test if you want to study at<br>undergraduate or postgraduate level, or join a<br>professional organisation anywhere in the world. | > |
|      |                                                                                                    |   |
| Ċ    | <b>IELTS General Training</b><br>Take this test if you want to study at below degree<br>level or work anywhere in the world.                                          | > |

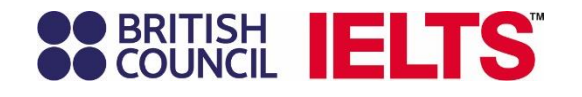

### 考生在自己的會員中心頁面 Tests & results 欄位 可以查閱自己的報名紀錄

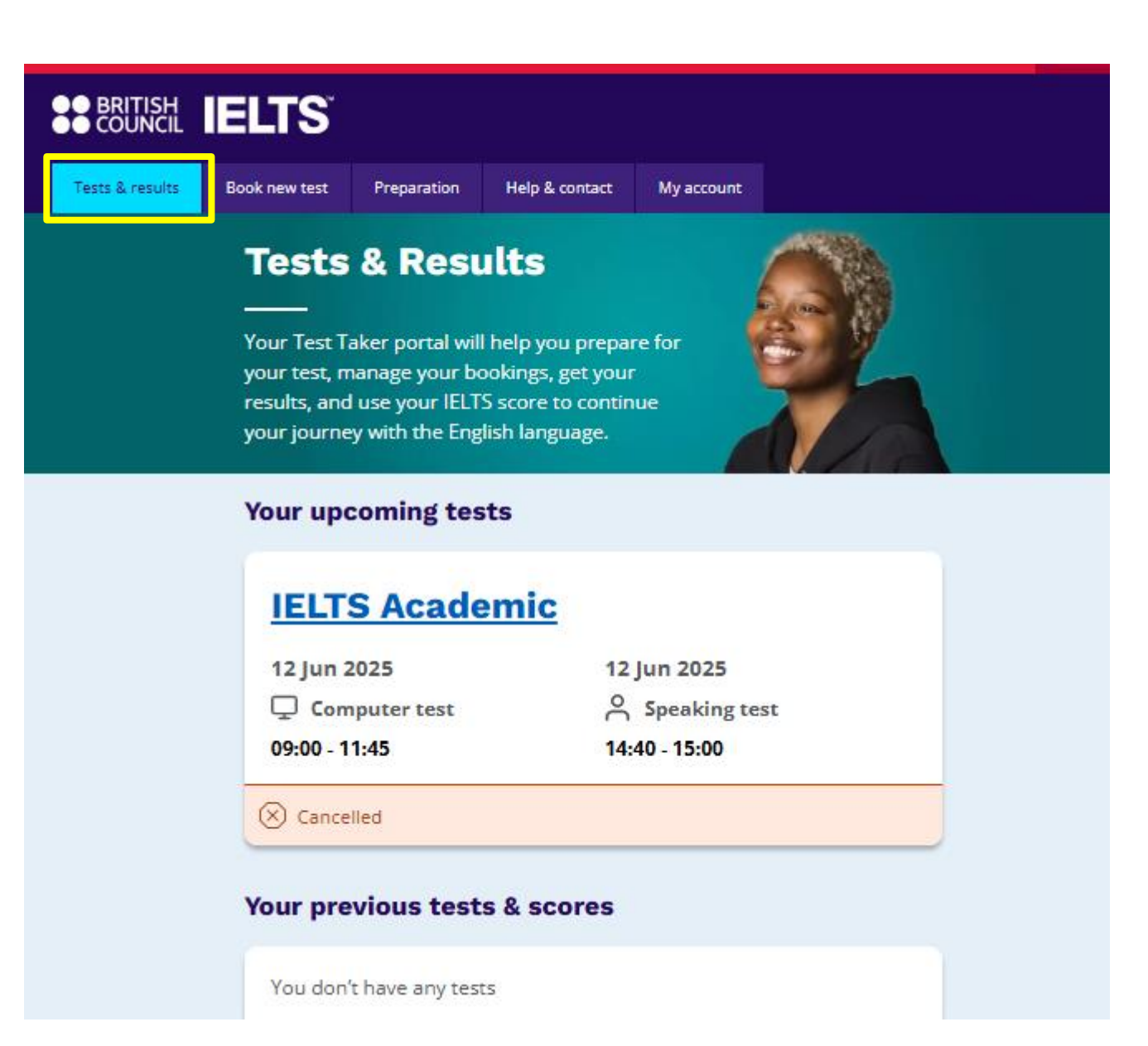

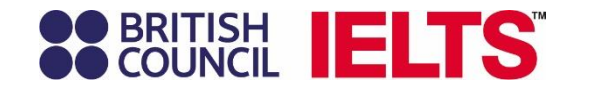

Book new test 可重新報名一場考試

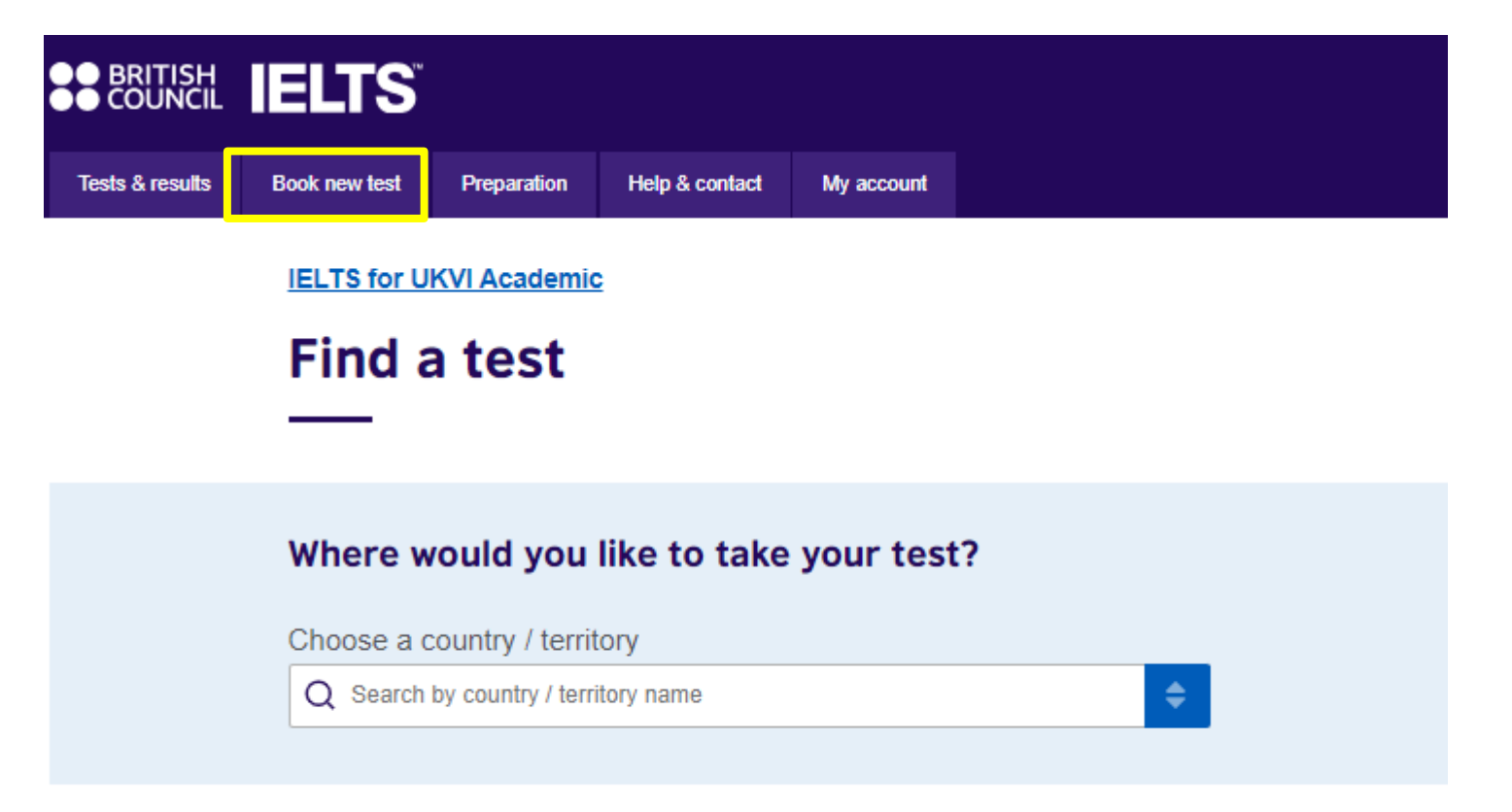

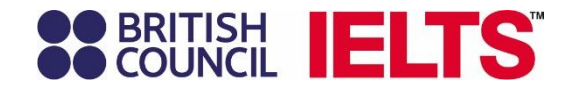

# BRITISH COUNCIL IELTS Tests & results Book new test Preparation Help & contact

### Preparation

### Preparation 備考資源

完成付費的考生,可進入*IELTS Ready Premium* 使用獨家備考平台上的<mark>專屬備考資源</mark>

*IELTS Ready Member* 則免費開放給已有帳號之人士,點選Access for free即可進入,進一步認識及瞭解雅思考試。

#### **Choose your preparation service**

#### **IELTS Ready Premium**

Personalised, smart support that works with you and your learning needs to help you reach your required IELTS score. Including mock tests and practice resources for all our skills. Powered by GEL IELTS Prep, *IELTS Ready Premium* will help you succeed.

To access *IELTS Ready Premium* for free you need to have an upcoming test booked.

Book a new test

You have access to the following preparation services:

#### IELTS Ready Member

Wide range of support materials including practice tests, preparation webinars, tips, videos, Road to IELTS content and much more. Our IELTS Ready Member area will help you prepare for your IELTS test with confidence.

Free for everyone

Access for free

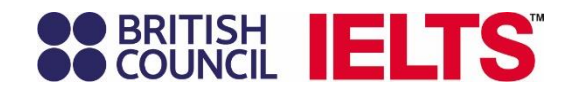

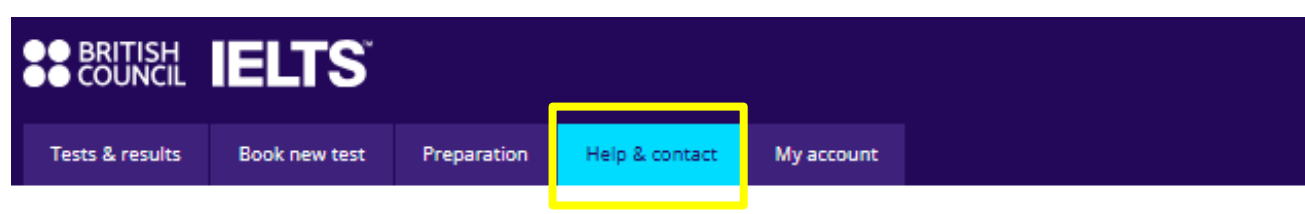

### **Help & contact**

### Help & contact

可以查看各報名場次的考試中心聯繫方式

#### IELTS Academic: 12 Jun 2025

U Minor Test

IELTS reference number: A3-TW010-S-13345340

If you have any questions about your IELTS test, please contact us.

Phone: 02-8722-1039

Email: exams@britishcouncil.org.tw

So we can help you quicker, please quote your IELTS reference number: A3-TW010-S-13345340

.....

#### **Common questions**

What if I need to postpone or cancel my application?

If you postpone or cancel your application more than 5 weeks before the test date, you will receive a refund minus an administration charge. If you postpone or cancel within 5 weeks of the test date you will be charged the

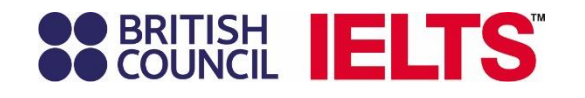

My account 為個人資訊

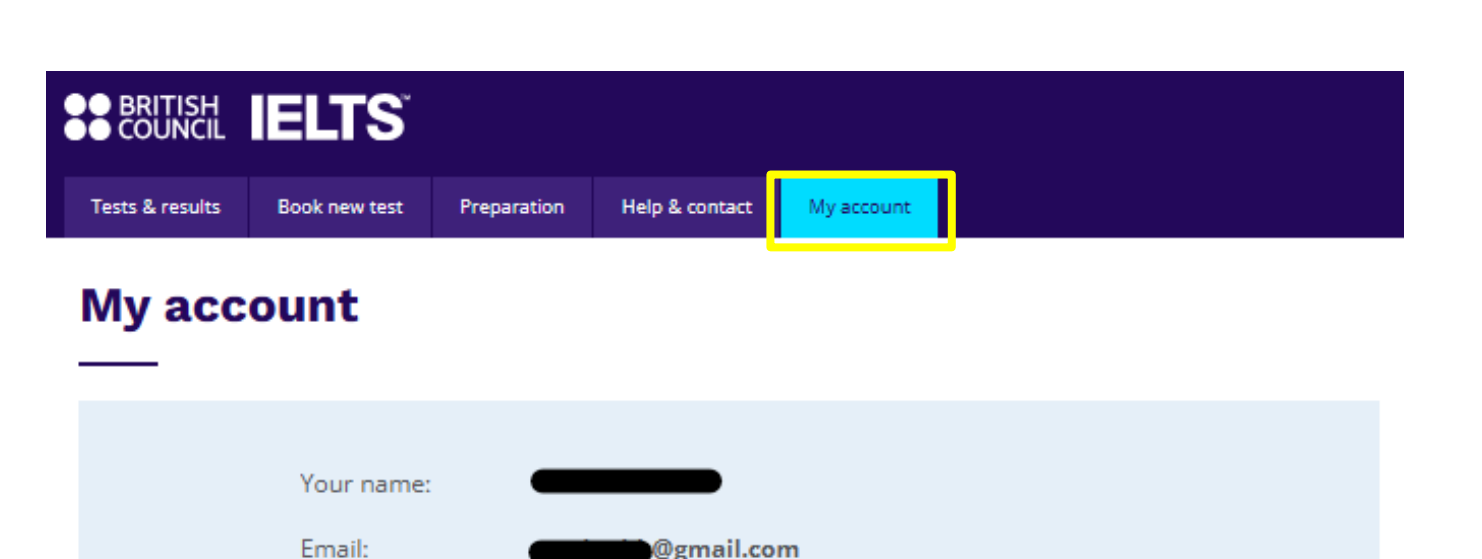

#### SMS notifications setting

I agree to receive notifications or to be contacted about my test registration to this telephone number via SMS, WhatsApp, etc.

.....

SMS messages will be sent to: +886978871840

Please note: this service might not be available in your location.

#### Your marketing preferences

I am happy to receive updates about products, services and events provided or organised by the British Council (including members of the wider British Council group).

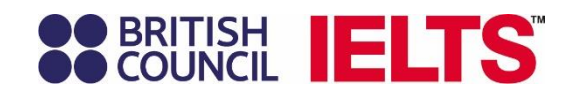

# Thank you

tw.ieltsasia.org

BF